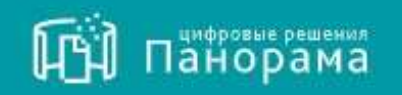

# СИСТЕМА КОНТРОЛЯ ДОГОВОРОВ РУКОВОДСТВО ПОЛЬЗОВАТЕЛЯ

Роль «Исполнитель». Исполнение обязательств по договору.

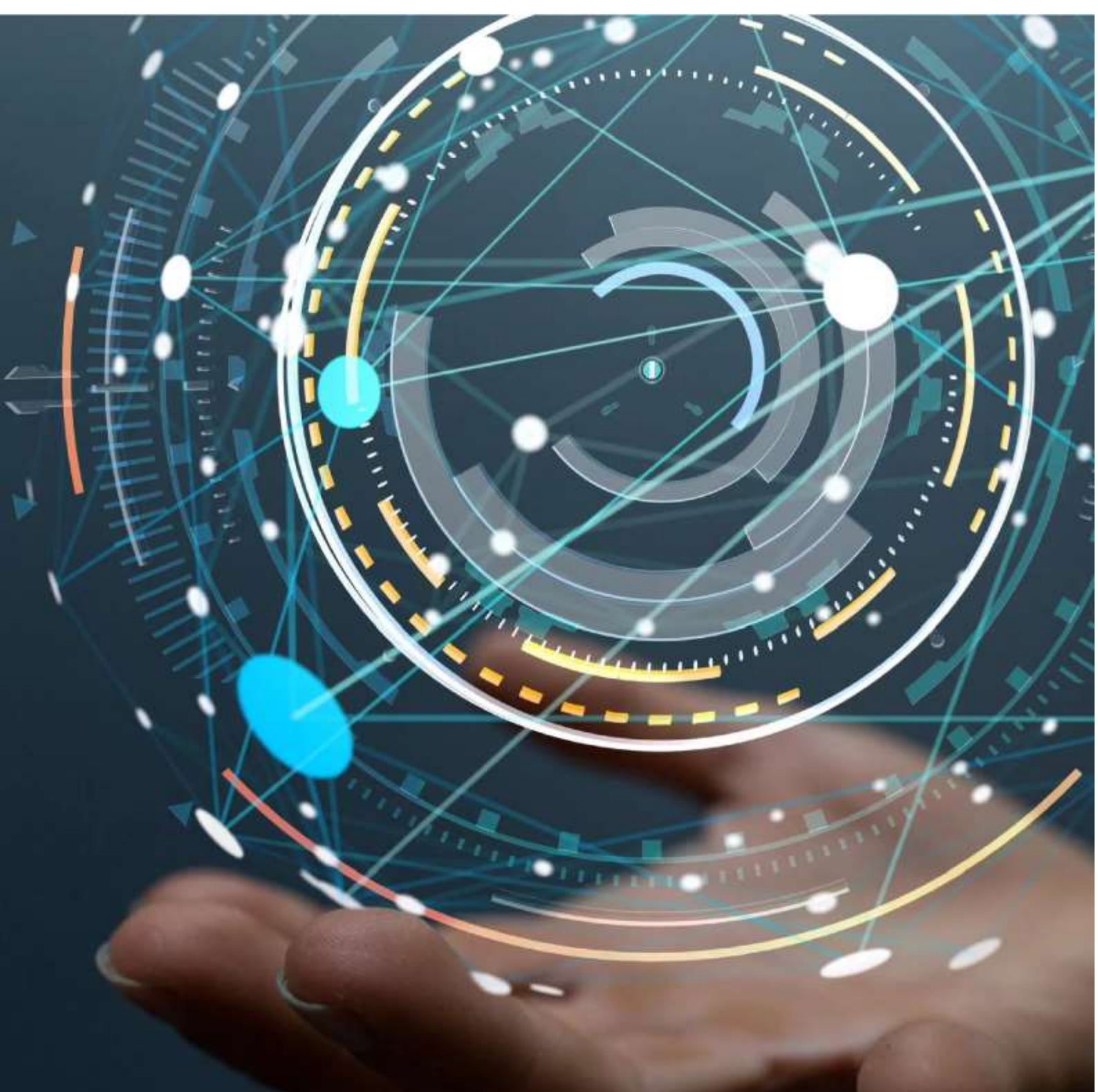

# <u>Содержание</u>

| СПИСОК СОКРАЩЕНИЙ                                                                    | 3        |
|--------------------------------------------------------------------------------------|----------|
| ПРОСМОТР СВЕДЕНИЙ ОБ ИСПОЛНЕНИИ ОБЯЗАТЕЛЬСТВ ПО ДОГОВОРУ                             | 4        |
| 1.1 Варианты пути просмотра сведений об исполнении обязательств:                     | 4        |
| 1.2 Поиск сведений об исполнении обязательств                                        | 5        |
| ИСПОЛНЕНИЕ ОБЯЗАТЕЛЬСТВ ПО ДОГОВОРУ                                                  | 6        |
| 2.1 ФОРМИРОВАНИЕ ДОКУМЕНТА ИСПОЛНЕНИЯ                                                | 6        |
| 2.2 Внесение изменений в сформированный документ                                     | 9        |
| 2.3 ПОДПИСАНИЕ ДОКУМЕНТА ИСПОЛНЕНИЯ У ОПЕРАТОРА ЭДО                                  | 10       |
| 2.3.1 Одностороннее подписание документа:                                            | 10       |
| 2.3.2. Подписание и направление документа Исполнителем у Оператора ЭДО               | 11       |
| 2.3.3 Подписание документа Исполнителем у Оператора ЭДО                              | 13       |
| 2.3.4 Отказ Исполнителя в подписании документа                                       | 14       |
| 2.4 Создание мотивированного отказа Исполнителем                                     | 15       |
| 2.5 Аннулирование документов исполнения обязательств по договору                     | 17       |
| 2.6 Сторнирование документа исполнения                                               | 18       |
| 2.7 Просмотр электронных подписей, которыми подписывались документы исполнения       | 19       |
| 2.8 Выгрузка файлов документов исполнения с подписями                                | 20       |
| 2.8.1 Скачивание документов исполнения с подписями                                   | 20       |
| 2.8.2 Просмотр истории документа исполнения                                          | 20       |
| СОЗДАНИЕ ДОПОЛНИТЕЛЬНЫХ ОБЯЗАТЕЛЬСТВ НА ЭТАПЕ ИСПОЛНЕНИЯ ДОГОВОРА                    | 21       |
| РАБОТА С ЗАЯВКАМИ НА ПОСТАВКУ ТОВАРА/ВЫПОЛНЕНИЕ УСЛУГ                                | 23       |
| 4.1 ПОДПИСАНИЕ ЗАЯВКИ ИСПОЛНИТЕЛЕМ                                                   | 23       |
| 4.2 Формирование заявки Исполнителем                                                 | 24       |
| 4.3 ПРОСМОТР ИСТОРИИ ЗАЯВКИ НА ПОСТАВКУ ТОВАРА, ВЫПОЛНЕНИЕ РАБОТ, ОКАЗАНИЕ УСЛУГ     | 25       |
| РАБОТА С ТРЕБОВАНИЯМИ ОБ УПЛАТЕ НЕУСТОЕК                                             | 26       |
| 5.1 ПОДПИСАНИЕ КАРТОЧКИ ТРЕБОВАНИЙ ОБ ОПЛАТЕ НЕУСТОЕК ОТ ЗАКАЗЧИКА                   | 26       |
| 5.2 ФОРМИРОВАНИЕ КАРТОЧКИ ТРЕБОВАНИЙ ОБ ОПЛАТЕ НЕУСТОЕК ЗАКАЗЧИКУ                    | 27       |
| 5.3 Отмена требований об оплате неустоек                                             | 28       |
| РАБОТА С ЗАПРОСАМИ НА РАЗЪЯСНЕНИЕ ЗАЯВОК НА ПОСТАВКУ ТОВАРОВ/ТРЕБОВАНИЙ ОБ ОПЛАТЕ НЕ | ∕СТОЕК30 |
| ДОБАВЛЕНИЕ СВЕДЕНИЙ О ПРИВЛЕЧЕНИИ СУБПОДРЯДЧИКОВ НА ЭТАПЕ ИСПОЛНЕНИЯ ДОГОВОРА        | 32       |

# Список сокращений

| СКД | - | Система контроля договоров                    |
|-----|---|-----------------------------------------------|
| СМП |   | Субъект малого и среднего предпринимательства |
| УЦ  | - | Удостоверяющие центры                         |
| ФЗ  | - | Федеральный закон                             |
| ФНС | - | Федеральная налоговая служба                  |
| ЭДО | - | Электронный документооборот                   |
| ЭП  | - | Электронная подпись                           |

# Просмотр сведений об исполнении обязательств по договору

В сервисе СКД Исполнитель может просматривать информацию о ходе исполнения обязательств по заключенным договорам с возможностью формирования соответствующих документов исполнения обязательств. Все обязательства автоматически формируются по исполнению соответствующего договора, которые можно просмотреть несколькими вариантами.

## 1.1 Варианты пути просмотра сведений об исполнении обязательств:

1. Через раздел «Контракты и договоры», подраздел «Реестр договоров по 223-ФЗ» - перейти по ссылке «График исполнения»- выбрать вкладку «Исполнение обязательств» для дальнейшего исполнения договора.

| 🕅 Панорана                                  | Vicnomente gorotopos no 223-#3                                                    |                    | Картичка договора по полиции 123.<br>Источника договора Октончка 17.06.2019 (М | 123 плана закупок<br>кој                                                                                                    | 1 0 |
|---------------------------------------------|-----------------------------------------------------------------------------------|--------------------|--------------------------------------------------------------------------------|----------------------------------------------------------------------------------------------------|-----|
| Province Antonio de la                      | •<br>•<br>•                                                                       | +0a                | Parameter attacks the same charts                                              |                                                                                                    |     |
| Obiei gryseniaer ( 320<br>Kompany e genanys | Рассуровай намер дотвера (IVIС) / Блугранный намер<br>дотовора / Графия наложения | Орадинт дотоворо 1 | Придонт страно, ротон дотабра (                                                | Olaansa aagaad Olaansaacaa Maadaa diseee <mark>Maalaassa abaassa</mark><br>parogoossa Waba Canassaa garaaga Paarig gawas                                                                                                    |     |
| Precty porcease no                          | жонир, доголора.<br>7 Градом (атулланием                                          | 10                 | Charter Antenness Hormony                                                      |                                                                                                    |     |
| III ei                                      | Homep.gorseepa<br>//Tpates.refstammer                                             | Приднет дотоворя   | Дата заяличения: 17.06.2019 (34CK)<br>Дата воссилите                           |                                                                                                    |     |
| Hillionenen Actorigan                       | 1006<br>Prapher internation                                                       | 01                 |                                                                                |                                                                                                    |     |
| Phyridia                                    | 123.121<br>/ Tpides crysteres                                                     | <u>0</u>           | Исполнение обязательств                                                        |                                                                                                    |     |
| 2005 Marriel and Beautifieren 1             | Pranties recommence                                                               | Приднет договора   |                                                                                |                                                                                                    |     |
| Oneter J.                                   | 1100<br>(7)100es internet                                                         | Понутий сонастии   | Стрек исполника и испа.<br>Срек исполника испа. срок дориантов<br>нарущие      | <ul> <li>сонсарат предотлажите документ промини, срок не нарушен</li> <li>Оказант предотлажите документ промини, срок не нарушен</li> <li>Оказант предотлажите документ промини, срок не нарушен</li> <li>Оказант предотлажите документ промини срок не нарушен</li> </ul> |     |
| Pergemanen #51                              | + 2019                                                                            |                    | Срок истоливник истак, срок докулентся не                                      |                                                                                                    |     |

2. Через раздел «Исполнение договоров», подраздел «Исполнение обязательств»- перейти по ссылке «График исполнения»- выбрать вкладку «Исполнение обязательств» для дальнейшего исполнения договора.

| 🕅 панорама                              | Исполнение обязательств                                                                                                    | Карточка договоратно Полиции 1 Лании запуши<br>Локанова 2006/019 (Колиции 1 Лании сапуши                                  |
|-----------------------------------------|----------------------------------------------------------------------------------------------------|----------------------------------------------------------------------------------------------------|
| 8                                       | · Decision and the second second seco | Multiviewer geograph Motoreever (Kennever)                                                                                |
| Opposere Americanage<br>Coprisioni      | Срос исловнения на истак                                                                                                    | Прадиет, Обрема условия датовода — Общета Запрева — Общете алта — Празофа в токи — Малекована в Брантон от                |
| Officers googleentines ( 300            | Срок исполнения истек: срок документая нерудани                                                                                                    | Perception                                                                                                    |
|                                         | Срем нололовите натех, прих дикументал не нарушен                                                                                                    |                                                                                                    |
| gaultaice a finanche                    | · Alterneese e thus · supposest I rebiterses thors                                                                                                    |                                                                                                    |
| Использина договоров — —<br>Рестранение | Расстронай номер нентрани(НС) /<br>Расстронай номер нентрани(НС) /<br>Вауровай номер нентрани / Ірфин<br>агаливана — — — — — — — — — — — — — — — — — —                                                                                                    | Статур дитеоров Исполовин<br>Анта ваключаети (4.66.2019 (ИСО)<br>Алта окончается<br>Цена дотоковор (илака): 1.200 (20.00) |
| Исторования<br>общинальств              | <ul> <li>12HSI make Plantas</li> <li>Plantas</li> </ul>                                                                                                    | Илланина, руб. (лано): 400.000.00<br>Илланина, руб. (фант): 442.000.00<br>Процент интолициина 35.67 %                     |
| Zoguerto scrusemen<br>Phycholes s       | <ul> <li>2406<br/>//police entransment</li> <li>2</li> <li>1</li> <li>Policies</li> <li>graph</li> </ul>                                                                                                    | Исполнение обязательств                                                                                                   |

При наступлении срока предоставления документов по исполнению обязательства Исполнитель в сервисе СКД может создать соответствующий документ. Для подписания документа электронной подписью требуется направить его в сервис ЭДО.

# 1.2 Поиск сведений об исполнении обязательств

#### Для осуществления поиска нужного обязательства:

- 1. Перейдите в раздел «Исполнение договоров», далее «Исполнение обязательств»;
- 2. Нажмите кнопку «Поиск», чтобы открыть окно расширенных настроек и с помощью фильтров осуществите поиск нужного обязательства нажав на кнопку «Поиск»;

| Панорама                                   | Истолноние обязательств                                                                                                    |                                                                                                    | 1.0 |
|--------------------------------------------|----------------------------------------------------------------------------------------------------|----------------------------------------------------------------------------------------------------|-----|
|                                            | State Sector Contraction Contraction                                                                                                    |                                                                                                    |     |
| Plasma American<br>Expressed               | Intro                                                                                                    | Hamman distriction                                                                                                    |     |
| Distance appropriate and a Mall            | NC "Second                                                                                                    | Adapte.                                                                                                    |     |
| Responde a parameter 1                     | Renners                                                                                                    | Taky and some                                                                                                    |     |
| demonstrate pressingers -                  | 000 "http://www.en.en."                                                                                                    | Market Market                                                                                                    |     |
| Paul to satisfie                           | Tax him quanteet                                                                                                    | PUMANENEE SERIOLATION<br>PUMANENEE INFORMATION<br>PUMANENEE INFORMATION                                                                                                    |     |
| Recommendation                             | Thinks any service (supposed) and \$18()                                                                                                    | Application to the second second seco |     |
| 2010/00/14 01110/0000                      |                                                                                                    | Number of States                                                                                                    |     |
| Heptimize >                                | Round Alexander ( 1995)                                                                                                    | and a second second sec |     |
| Response to non-                           | Head and an (DK)                                                                                                    | Decrement (see).                                                                                                    |     |
| Streets 0                                  | Parami conports                                                                                                    | Occurrence (spect)                                                                                                    |     |
| The product of the second second           |                                                                                                    |                                                                                                    |     |
| Max-spreasure 1                            | Corps samples                                                                                                    | Alternative at gril local                                                                                                    |     |
| Mile political parents                     | An an an an an an an an an an an an an an                                                                                                    | Manager et. pdf. (bert)                                                                                                    |     |
| Притистрациялися<br>закрение в эстолистике | Manazarea<br>Manazarea<br>Participan<br>Cheat of antoineanea<br>Thannessee assessment<br>Pharmessee articipanteasa<br>Pharmessee articipanteasa |                                                                                                    |     |
|                                            |                                                                                                    |                                                                                                    |     |

3. Нажмите на наименование обязательства в столбце «Обязательство».

| 🕅 панорана                       | Исполнение обязательств                                   |                                                                 |                      |                      |                    |                      |                              |                             |                                                                                                    |                   |            | 1 | 0  |
|----------------------------------|-----------------------------------------------------------|-----------------------------------------------------------------|----------------------|----------------------|--------------------|----------------------|------------------------------|-----------------------------|----------------------------------------------------------------------------------------------------|-------------------|------------|---|----|
| 9                                | * Carl Constant of A                                      | lice                                                            |                      |                      | ٠                  |                      |                              |                             |                                                                                                    |                   |            |   | 1  |
| Opiniona Antoniaga<br>Depresaria |                                                           |                                                                 |                      |                      |                    |                      |                              |                             |                                                                                                    |                   |            |   |    |
|                                  | CONCISIONAL CONTRACTOR                                    |                                                                 | # Cre                | Alaren nipikatuttaki | inter georywa      | ra tyrtiais          | open en engylanie 📕 Derigant | opsautommer and meter       | grains opp                                                                                                    | кнарушан          |            |   |    |
| Officer Apergeneristant 1 300    | Com witholested with a post go                            | systemation mapping                                             | in Ca                | spirit high-these    | angiverts)         | pression (ALS        | tinestes (prix es auppades 🔺 | Secular Surveileren gruyten | da tanbumi i                                                                                                    | autoranita ipra i | Adjuster-  |   |    |
|                                  | <ul> <li>Срать истоливания истак, прок.аса</li> </ul>     | quiertos es espuse                                              |                      |                      |                    |                      |                              |                             |                                                                                                    |                   |            |   |    |
| Remaining a contention of the    | · Verenness v open · Verense                              | et construction deter typical                                   |                      |                      |                    |                      |                              |                             |                                                                                                    |                   |            |   |    |
|                                  | HURDONIE IN BREICHIG OFFICE                               |                                                                 |                      |                      |                    |                      |                              |                             |                                                                                                    |                   |            |   |    |
| Истолиния доглоров               | Репортной ному котракси (ИС                               |                                                                 |                      |                      |                    |                      |                              |                             |                                                                                                    |                   |            |   |    |
| Pearty same                      | / Ворграммай изверу контракти./<br>Трафок основника       | Of everyonic section                                            | Праданті азнерната ( | Cargo: 1             | n <sub>ter</sub> i | No.1                 | Исполнение на руб. (слад) +  | Westmann an ppl. (Quel) 7   | With Address of the Address of the A | January 1         | House      |   |    |
| Исланина адматичното             | <ul> <li>ISB000</li> <li>/ tpsteel = Statement</li> </ul> | Ciring constant<br>cycle and constant<br>cycle and grade over a | Поставка натачна     | Steepwees            | 05.01.2019<br>(MOQ | 07-03-2919<br>(MOII) | 2 600 006 34                 | 2 597 982.39                | 99.91%                                                                                                    | AO "Secence"      | 000 'Munan |   | ē: |
| discontraction and the second    |                                                           |                                                                 |                      |                      |                    |                      |                              |                             |                                                                                                    |                   |            | _ | 1  |

#### 4. Откроется вкладка «Сведения об исполнении обязательства».

| Панорана                            | Сведения об испланения обязательства по планения 4 плана запутли<br>Окуу Величение сведники |                                                                                              | 2.6 |
|-------------------------------------|---------------------------------------------------------------------------------------------|----------------------------------------------------------------------------------------------|-----|
| 9                                   | New York and the Province distances of the same state of the                                |                                                                                              |     |
| Televisie Adversionale<br>Televisie | Therman sugare Chartegran                                                                   |                                                                                              |     |
| Disservantysentasiai i 320          |                                                                                             |                                                                                              |     |
| Тонтраты к дотовлян — — —           | Сведения о договоре                                                                         |                                                                                              |     |
| Reconstruction -                    |                                                                                             |                                                                                              |     |
| Peurigi salestie                    | Заназини: АО "Занарнон"<br>Монер позиции в плаже-графика: 4                                 | Westersenade: DOD "Honork-smale."<br>Money saxymer (BHC):<br>Bern saxymere: 04.02.2019 04:00 |     |
| Истольные обязательств              | Цана дининала, руб. 1.00.000.21<br>Придлят дининала. Солтасование прикланана србподалдина.  | M                                                                                            |     |

## Исполнение обязательств по договору

### 2.1 Формирование документа исполнения

В сервисе СКД могут размещаться документы исполнения трех типов (в зависимости от выбранного типа документа будет меняться количество полей в карточке документа):

- Структурированные документы исполнения документы, которые могут быть загружены в формате .xml. Например, унифицированная форма ТОРГ-12 (товарная накладная по формату ФНС), Акт приема сдачи работ (услуг) (акт выполненных работ по формату ФНС);
- Неструктурированные документы исполнения документы, в которых информация представлена в электронно-цифровой форме, в том числе, сканированные версии документов, составленных в письменной форме. Для данных документов предусмотрено прикрепление любых типов файлов, которые будут подписаны. Например: картинки, текстовые документы в формате word и т.д. (7z, .doc, .docx, .gif, .jpg,. jpeg, .ods, .odt, .pdf, .png, .rar, .rtf, .tif, .txt, .xls, .xlsx, .xps, .zip.);
- Частично структурированные документы исполнения это неструктурированные документы, которые в системе такие документы указаны как документы приемки.
- Общий объем электронного документа СКД не должен превышать 200 Мб это объем прикрепляемых файлов для согласования и подписания договора между Заказчиком и Исполнителем.

#### Для формирования документа исполнения:

1. Перейдите в раздел «Исполнение договоров», далее «Документы исполнения»; в столбце «Номер документа» нажмите на ссылку «Открыть»;

| П Панорана                                          | документы исполнения                                                                                                    |                                                       | 1 O                                     |
|-----------------------------------------------------|----------------------------------------------------------------------------------------------------|-------------------------------------------------------|-----------------------------------------|
| Pjaarpi Arstikaga<br>Espinano                       | Orodipatente annymerte      Orodipatente coloritet colorado este este este este este este este est                                                                                                    |                                                       |                                         |
| Обнот дотранности с 300.<br>Контранію к дотрацькі — | На изпалнента в прок Р Паталось имий I дини Р Онадант нараженных Р Инталиенся с наражения прока Р Истолиенся в прок                                                                                                    | Perspanal                                             |                                         |
| Изтроннов дотограда —                               | Barre Barrette Barrette Barret | / Bog Querout<br>/ Bog Querout<br>semage<br>among and | Предает не                              |
| Personal diseases                                   | Diggestame     Diggestame     D      | 1.000                                                 | Dispursia<br>Dispuesto m<br>Rogium (NP) |
| Документы на полоточна                              |                                                                                                    |                                                       | - 1                                     |

Если в столбце написано «Открыть», то значит документ еще не формировался, если же указан номер (который также является ссылкой), то это означает, что документ уже создан и в столбце «Статус документ» можно посмотреть его Статус).

2. Во вкладке «Общие сведения» заполните информацию по исполнению договора - введите номер документа, дату составления документа, описание.

| 🕅 панорана                      | <ul> <li>Подлиградние статуса МСП по позиц<br/>Источние аспаса Саконе 3007.1011 (МСС).</li> </ul> | и 2635134 плана кнутки. (Формир                  | osanat?  |   | 1.0 |
|---------------------------------|---------------------------------------------------------------------------------------------------|--------------------------------------------------|----------|---|-----|
| 8                               | • Province arrange - Province - Province - 1                                                      | ta interest descenter and a special relationship |          |   |     |
| Праветна Алексанара<br>Бартевна | Charles Charleson anyonia                                                                         | Respondentierente                                |          |   |     |
| URMex greyeserrow c MDD         |                                                                                                   |                                                  |          |   |     |
| Rompany a prima                 | Сведения об обязательстве и догово                                                                | ре (основание)                                   |          |   |     |
| Provinsion genuicpen            |                                                                                                   |                                                  |          |   |     |
| Heychnikas                      | Идентофекатор документа 1001952<br>Намер датевора/Намер датевора в БИС. (8051                     |                                                  |          |   |     |
| Документы пі вокалого<br>заключ | Of startune mail Ching MCI                                                                        | and a different party second second              |          |   |     |
| (Invento                        | Сведения о документе                                                                              |                                                  |          |   |     |
| Yestamore (19)                  |                                                                                                   |                                                  |          |   |     |
| Non opposition and              | Организацие, сформированцая документ: 000 "Ин                                                     | Element of a                                     |          |   |     |
|                                 | Enclosed * Conduct actioners                                                                      |                                                  |          |   |     |
| with because shares             | Planty gorgentite                                                                                 | data menangan                                    |          | - |     |
| Japanetryopumeeeaite            |                                                                                                   | 14002013                                         | 1018 B   |   |     |
|                                 | Ownerst                                                                                           |                                                  | ** ** ** |   |     |
|                                 |                                                                                                   | 20.00.00.0                                       | 2 2 4    |   |     |
|                                 |                                                                                                   | 5 0.7.8                                          | 9 10 11  |   |     |
|                                 |                                                                                                   | u u <b>u</b> s                                   | 26 (7.10 |   |     |
|                                 |                                                                                                   | 1 2 7 2                                          | 23 34 23 |   |     |
|                                 |                                                                                                   | 1 1 1 1                                          |          |   |     |
|                                 |                                                                                                   |                                                  |          |   |     |

При необходимости проставьте отметку, что документ является последним по данному обязательству:

- Если галочка поставлена, то предоставление данного документа более не планируется;
- Если галочка не поставлена, то потребуется предоставление еще одного документа в данном обязательстве.

если при заполнении карточки документа исполнения указано полное количество товаров (услуг), то отметка о том, что документ является последним по данному обязательству, проставляется автоматически без возможности ее редактирования;

если при заполнении карточки документа исполнения указана только часть товаров (услуг), то отметка о том, что документ является последним по данному обязательству, проставляется автоматически с возможностью ее редактирования;

если в карточке документа установлена отметка о том, что документ является последним для данного обязательства, то после перехода такого документа в статус «Утвержден», возможность создания нового документа для данного обязательства сохраняется. Для этого в карточке сведений об исполнении обязательства, напротив утвержденного документа, необходимо нажать на кнопку «Создать», далее в появившемся окне нажать кнопку «Подтвердить». Будет создана карточка нового документа и утвержденный ранее документ будет определен как не последний. При этом если исполнение обязательства было завершено, то оно возвращается на исполнение;

исполнение обязательства не будет считаться завершенным, пока по данному обязательству не будет подписан «последний документ» по каждому из отчетных документов, предусмотренных для данного обязательстве в графике исполнения.

- 3. В разделе «Сведения о товарах» заполняете данные в соответствии с открывшимся интерфейсом (интерфейс отображается в зависимости от вида документа).
- 4. Заполните информацию о подписантах:

**1 способ** - выбрать группу подписантов из ранее созданных в Личном кабинете (раздел «Выбор групп доступа»);

| Выбор групп доступа     |  |  |  |
|-------------------------|--|--|--|
| 🛃 factgara ece          |  |  |  |
| 🛃 Группе подписантов №1 |  |  |  |
| Ttgrinceet              |  |  |  |
| C roghrants             |  |  |  |
| Cognetients             |  |  |  |

2 способ - добавить подписанта вручную (нажать кнопку «Добавление подписанта»);

**3 способ** - добавить подписанта вручную с возможностью автоматического заполнения некоторых полей (кнопка «Добавить текущего пользователя»).

| Подписанты, не включённые в выбранные группы доступа                                                                                                    |
|----------------------------------------------------------------------------------------------------|
| 1 2<br>Active means the constraints of Active to the constraints of the constraints of the c |

Если пользователь является итоговым подписантом, то в чек-боксе «Результирующая подпись» необходимо установить галочку. При этом такой пользователь с ЭП должен быть добавлен в Личном кабинете ЭДО. Указанные в СКД сведения о подписанте должны полностью совпадать с данными ЭП. Остальные поля карточки документа будут отображаться в зависимости от типа документа (структурированные, неструктурированные, частично структурированные документы).

5. Внизу страницы нажмите кнопку «Сохранить» и «Подписать в ЭДО».

| Onpasses       | Vataria               | Сформировать песаторос форму | Петарь санимали документов | Peointerra |
|----------------|-----------------------|------------------------------|----------------------------|------------|
| Digistanis 380 | Benymen a childry and | perinte (Martinette)         |                            |            |

Карточка документа будет успешно сохранена. Файл документа исполнения будет автоматически сформирован при отправке документа на подписание в ЭДО.

6. Во всплывающем окне подтвердите действие (кнопка «Подтвердить»);

| HBI HIHOPAMA             |                            | Destruction appearance Destruction and articles                     | 1 1 |
|--------------------------|----------------------------|---------------------------------------------------------------------|-----|
| 0                        | that makes for many answer | МСП                                                                 |     |
| Annual Constants         |                            | Радокание доружение натионные должан правотности в 320. Прадонного? |     |
| Carrient.                |                            | (Bagingan) Course                                                   |     |
| Starts to spectrum 1.555 | Province and the second    | · · · · · · · · · · · · · · · · · · ·                               |     |

7. Откроется страница авторизации сервиса ЭДО. После входа в Личный кабинет (по логину/паролю, указанному при регистрации в сервисе ЭДО, или по электронной подписи) откроется карточка сформированного документа с возможностью его подписания.

# 2.2 Внесение изменений в сформированный документ

# Для внесения изменений в сформированный документ, который отправлен, но еще не подписан у Оператора ЭДО:

- 1. В Личном кабинете сервиса СКД перейдите в раздел «Исполнение договоров», далее в «Документы исполнения»;
- 2. В столбце «Номер документа» нажмите на номер документа;
- 3. Откроется карточка документа исполнения. Внизу страницы нажмите кнопку «Внести изменения»;

| 🖾 пакорана                                |   | <ul> <li>ТСР5-12, унифицированный формал, пр<br/>плана-графика (На моем согласовании)<br/>Исслевные датекра (Акание 2006/2011)</li> </ul> | ажаз ФНС России от 30.11.2015 г. № ММШ-2-10/551@ на нези                                                                       | alinn 2         |               |             |                 |       |                                 | 1 0 |
|-------------------------------------------|---|----------------------------------------------------------------------------------------------------|----------------------------------------------------------------------------------------------------|-----------------|---------------|-------------|-----------------|-------|---------------------------------|-----|
| <b>e</b>                                  |   | Diale management                                                                                                    | Attractive galagements                                                                                                    |                 |               |             |                 |       |                                 |     |
| 0,8,0                                     |   |                                                                                                    | Served stars 3                                                                                                    |                 |               |             |                 |       |                                 |     |
| Officiant gampionerpoon a 2420            |   | <sup>4</sup> Репристирующих подтилы                                                                                                    |                                                                                                    |                 |               |             |                 |       |                                 |     |
| Контракты и ратоворы.                     | 1 |                                                                                                    |                                                                                                    |                 |               |             |                 |       |                                 |     |
| Postaneeroparte                           | · |                                                                                                    |                                                                                                    |                 |               | -           | Comme .         |       | Here                            |     |
| Heycushee                                 | 9 | Harrison 7                                                                                                    | Wate 1                                                                                                    | Дата добявления | Automate      | Anterest    | sorepasta       | * 340 |                                 |     |
| Документы из константо<br>разлена         | - | золищи и название немото нефоление<br>Документ и техноление немото нефоление                                                              | DP.1097040PE.02144041520401.7196040707140104.255034.0406174<br>1056-940-5476-470462945aant                                     | 24.85.2078      |               |             | Reported        | -     | Owagaer<br>regelerates<br>a 320 |     |
| Enverteea                                 | - | Tevensee dopres TOPT-12, yesdecarposeewelt<br>dopset, raskat 6HC Passee at 30,11,2010 r. MI<br>MM45-7-10(3518) NF2406.cr 24(06,2018       | Designate papers 7007-12_performances of papers_ special DOC Paraseter<br>0.1112010 - NE 0000 F-0120100 W 2406 or 54262015 per | 34.34.3019      |               |             | Reserves        |       |                                 |     |
| Yesterminent                              |   |                                                                                                    | Survey along 3                                                                                                    |                 |               |             |                 |       |                                 |     |
| Mild opconomieth                          |   |                                                                                                    |                                                                                                    |                 |               |             |                 |       |                                 |     |
| Mon perform tenants                       |   |                                                                                                    |                                                                                                    |                 |               |             |                 |       |                                 |     |
| Зарититрартанные<br>алалоные и источниции |   |                                                                                                    | Daubecrux x 300 Olivaria rome                                                                                                  |                 | Nanya a sa sa | ( <b>1.</b> | e obcurrenzi tu |       |                                 |     |

4. Автоматически откроется данный документ в Личном кабинете у Оператора ЭДО. Нажмите кнопку «Отменить обмен документами»;

| Second According to a                                                                                                    | AND THE COLOR OF COLOR OF THE DESIGNMENT OF THE DESIGNMENT. OF THE DESIGNMENT OF THE DESIGNMENT OF THE DESIGNMENT OF THE DESIGNMENT OF THE DESIGNMENT. OF THE DESIGNMENT OF THE DESIGNMENT OF THE DESIGNMENT OF THE DESIGNMENT. OF THE DESIGNMENT OF THE DESIGNMENT. OF THE DESIGNMENT OF THE DESIGNMENT. OF THE DESIGNMENT OF THE DESIGNMENT. OF THE DESIGNMENT OF THE DESIGNMENT. OF THE DESIGNMENT. OF THE DESIGNMENT                                                                                                    | DOO Hanatas<br>Ib Juli                           | 0 1 |
|----------------------------------------------------------------------------------------------------|----------------------------------------------------------------------------------------------------|--------------------------------------------------|-----|
| Francesco<br>Programme<br>Construction<br>Construction<br>Constructio | ТОРГ-12, унифицированный формат, приказ ФНС России от 30.11.2015 г. № ММВ-7-10/551@ №<br>2406 от 24.06.2019<br>Редение<br>Политиче<br>Политиче<br>Поли<br>П | Channe Date coperate<br>atta topadowe patrateria |     |
|                                                                                                    | Accesses a reprint a constant for maintee represent a presidence distance for an and a constant of the second distance of the second distance of the second dist                                                                                                    | Флановалия<br>А. Онина се сталов<br>А. Онина     |     |

- 5. После получения информации об отмене документа (из сервиса ЭДО в сервис СКД) данный документ будет доступен для редактирования и перейдёт в статус «Формирование». Все заполненные ранее поля в карточке документа сохранятся, удалится только сформированный файл документа. Внесите необходимые изменения;
- 6. Внизу страницы, чтобы сохранить измененную карточку документа нажмите на кнопку «Сохранить»;
- 7. Нажмите на кнопку «Подписать»;
- 8. Во всплывающем окне подтвердите действие. Нажмите на кнопку «Подтвердить»;

9. Откроется страница авторизации сервиса ЭДО. После входа в Личный кабинет (по логину/паролю, указанным при регистрации в сервисе ЭДО, или по электронной подписи) откроется карточка сформированного документа с возможностью его подписания.

## 2.3 Подписание документа исполнения у Оператора ЭДО

После подписания сформированного документа в сервисе СКД сведения о данном документе отобразятся в Личном кабинете у Оператора ЭДО в разделе «Документы», далее «Обмен документами».

| en.,      |            |                                      |        |          |                                        |                     |              |                   |          |  |
|-----------|------------|--------------------------------------|--------|----------|----------------------------------------|---------------------|--------------|-------------------|----------|--|
|           | - 44       | O                                    | -      | -        | -                                      |                     | - Second and | mana              | Appendix |  |
| - deco    | oper. Arem | Banna Stalaites                      | Cylene | torganat | Sargymen annumed .                     | Torgonanana -       | Carps        | toorneripet       | Signia   |  |
| 1405.3710 | ujai -     | Audiop polyalemical<br>an Malakative |        |          | Vitavepeld<br>SICHAN<br>"Personalizens | augustal<br>augusta | -            | Department family | •'seen 1 |  |

Подписание сформированного документа может быть односторонним (документ подписывает только Заказчик) или двусторонним (документ подписывают Исполнитель и Заказчик).

#### 2.3.1 Одностороннее подписание документа:

- 1. В Личном кабинете сервиса ЭДО перейдите в раздел «Документы», далее «Обмен документами (ФТ-крипто)»;
- 2. В табличной форме напротив нужного документа нажмите на кнопку «Просмотр»;

| 100      |                   |            |                                     |          |           |                           |               |        |                                                                                                    |            | नि     |
|----------|-------------------|------------|-------------------------------------|----------|-----------|---------------------------|---------------|--------|----------------------------------------------------------------------------------------------------|------------|--------|
| * Denora | C. Linners in the | D Cilleron |                                     | Tapage 1 | 1         | Sec. 1                    | Transfer O    | lease  | 17980 C                                                                                                    | Approved 1 | ٢      |
| 0        | descusione.       | Arti muun  | gospum.                             | Cytene   | torparter | Juga new sumanial .       | torganization | Earlys | C 2 3 4 5                                                                                                    | 0 0 ===    | 0      |
| -        | NULDH D4E         |            | Nebup galapseering<br>prinklik.2010 |          |           | tra kessanské<br>Lindonau | by presid     |        | designation<br>designation<br>design | •====== ;  | arrys. |

3. Нажмите на кнопку «Подписать документ»;

|                                                                                                    | Набор документов от 14.08.2019                               |            |                                                            | -        |
|----------------------------------------------------------------------------------------------------|--------------------------------------------------------------|------------|------------------------------------------------------------|----------|
| <ul> <li>Channell</li> <li>Annumber</li> <li>Descente</li> <li>Theorem productions</li> <li>Marganelli</li> </ul> | Сих, Альни билитин тиминасин<br>Ангондот би<br>Форународинин | <b>→</b> ⊘ | Подлисана                                                  | <u>ه</u> |
|                                                                                                    | 121 Speece Auge and Speece I                                 |            | (Commission arguments)<br>3. Install Information (Onlingue | 2        |

4. В открывшемся окне нажмите на кнопку «Подписать и отправить документ».

| 10 .                                   | - management                        | ГРОСМОТР ДОХУМЕНТА                                                                                                    | Alternative states                |  |
|----------------------------------------|-------------------------------------|----------------------------------------------------------------------------------------------------|-----------------------------------|--|
| * Antonio Antonio<br>Antonio Antonio A | Transmission and any streams a sub- | Construction of the second second secon | A frances to prosent<br>A frances |  |

Документ успешно подписан.

Если кнопка «Подписать документ» в карточке документа не отображается, то следует установить сотрудника (сотрудников) с правом основной подписи. Для этого в блоке «Подписание» нажмите на кнопку «Изменить» и выберите из списка сотрудника;

|          | Buytymener (2014) | РЕДАКТИРОВАНИЕ СЛИСКА СОГЛАСУЮЩИХ С ОСНОВНОЙ |              |
|----------|-------------------|----------------------------------------------|--------------|
| 0        | Подпитание        | Пушина Александра Сколчения                  |              |
| - Harris |                   |                                              |              |
| (U)      |                   |                                              | Parent agent |

Если требуется согласование подписания с третьей стороной, то установите галочку в чек-бокс «Согласование» и выберите пользователя организации из списка.

2.3.2. Подписание и направление документа Исполнителем у Оператора ЭДО.

Рассмотрим этапы подписания и направление документа Заказчику в случае формирования файла документа Исполнителем.

#### Этапы подписания документа, который сформирован Исполнителем:

- формирование Исполнителем файла документа в сервисе СКД;
- подписание документа Исполнителем и его направление Заказчику в сервисе ЭДО;
- подтверждение получения документа Заказчиком в сервисе ЭДО;
- подписание документа Заказчиком в сервисе ЭДО.
- информирование Исполнителя о подписании (или отклонения) документа Заказчиком (у Оператора ЭДО), документ изменит свой статус на «Обмен завершен»

| 30.07.2019 DB:48 | 30.07.2019 09:49 | тоет 12,<br>унифициропанны<br>й формат, принас<br>ФНС России от | 400 000,00 P | АО "Заказчин" | Из океаней<br>системы | Искодящий<br>документ | Достиалан ⊘ | Иззащение с<br>доставие получено<br>от получателя | •Petovers ] |  |
|------------------|------------------|-----------------------------------------------------------------|--------------|---------------|-----------------------|-----------------------|-------------|---------------------------------------------------|-------------|--|
|------------------|------------------|-----------------------------------------------------------------|--------------|---------------|-----------------------|-----------------------|-------------|---------------------------------------------------|-------------|--|

#### Для подписания и направления Заказчику сформированного документа:

- 1. В Личном кабинете сервиса ЭДО перейдите в раздел «Документы», далее «Обмен документами»;
- 2. В табличной форме напротив нужного документа нажмите на кнопку «Просмотр»;

|                  | Company of the Second Second Sec |                   |                 |                                |         |            |                        |                  |         |                                            |           |
|------------------|----------------------------------------------------------------------------------------------------|-------------------|-----------------|--------------------------------|---------|------------|------------------------|------------------|---------|--------------------------------------------|-----------|
| View Contraction |                                                                                                    | C Segura e par    | ii) Chan        | at tons                        |         |            |                        |                  |         |                                            |           |
|                  |                                                                                                    |                   |                 | lanat 0                        | 100-000 | 1          | (1) (teres             | Totalan O        | Interes | 10.041                                     | tannee    |
| 0                | 6                                                                                                    |                   |                 |                                |         |            |                        |                  |         |                                            | 00        |
| Non-Personne     |                                                                                                    | Aroungens         | Are manes       | Antymer 1                      | C/mma   | Rostparent | Sergywais monored .    | Taxon ware       | Dairys  | documentage 4                              | Rapporter |
| œ                |                                                                                                    | 14.08.2019 (2.45  |                 | Holize accounts<br>or SAUR2018 | 0       |            | provident<br>Detroit   | ing parati       | upone Ø | Antymer ball<br>printers<br>spinterspinter | •: (      |
|                  |                                                                                                    | \$1.07.3319 14:42 | 31.02.3210 (440 | Habby Mapleming                | 2       |            | 20 Arecard.<br>Salates | inatual province | -       | dosportaciones<br>pressores report         | •:        |

3. Нажмите на кнопку «Отправить документ»;

| P                      |                                                                                                  |                        |
|------------------------|--------------------------------------------------------------------------------------------------|------------------------|
| Trajanese<br>- Changes | ТОРГ-12, унифицированный формат, приказ ФНС России от 30.11.2015 г. № ММВ-7-10/551@ №<br>2406    | -                      |
| e Armere<br>O          | Companying ODC "Monitowership"<br>Torqueenes AG "Jandower"<br>Instructioner Constantial Advanced | Reasoning Systems      |
| (C)                    | Target Disputs had present residences the                                                        | 80                     |
| 111                    | (Transmit Advance)                                                                               | 11-                    |
| · Alexandra            | Annu metersone Strate                                                                            | Parameter and a second |

4. В открывшемся окне нажмите кнопку «Подписать и отправить документ».

| a new a    | 2406-01 24.06.2019<br>Second State State Stat | гаюсмотр дохуманта — —                                                                                                    |                                                              |          |
|------------|----------------------------------------------------------------------------------------------------|----------------------------------------------------------------------------------------------------|--------------------------------------------------------------|----------|
|            | Construction for some statements                                                                                                    | Chromes Bayes =                                                                                                    |                                                              | <u> </u> |
| 0          | Anymous                                                                                                    | 000 "Blooms" (BNIT open Meens<br>Remove present open open per beren some                                                                                                    | Allere inere anne Drame                                      | *        |
| Present in | Second of the second second se    | Terminaria<br>Germania<br>ODC "Monowarene"                                                                                                    | di Specifica<br>di Specifica<br>di Specifica<br>di Specifica |          |
|            | Reported Surgements                                                                                                    | Rammenten AC "Decima"<br>Transmenten<br>December<br>Jahrenge<br>Same Statistic<br>Transmenten<br>Transmenten |                                                              | 0        |
|            | . <u>8</u>                                                                                                    |                                                                                                    |                                                              |          |
|            |                                                                                                    |                                                                                                    |                                                              |          |

Документ успешно подписан и направлен на подпись Заказчику. Чтобы удостовериться в подписании документа на всех этапах согласования, необходимо нажать в Личном кабинете у Оператора Эдо, в карточке документа, на «Статус: Документооборот завершен: принят».

| <b>L</b> .   | ТОРТ-12, унинфицированный формат, приказ ФНС России от 30.11.2015 г. № ММВ-7-10/551@ №<br>2406<br>Политик ИО Челинани<br>Политик ИЛ Челинани | torena torena    |
|--------------|----------------------------------------------------------------------------------------------------|------------------|
| + Dentes     | Contra Annessi menues racent<br>Repumptement Ompress Accuses Creet                                                                           | ٢                |
| Property and |                                                                                                    | Bastara communes |

В случае отклонения документа Заказчиком, Исполнителю необходимо в Личном кабинете СКД внести изменения в сформированный документ, далее повторно у Оператора ЭДО подписать документ и направить его Заказчику.

### 2.3.3 Подписание документа Исполнителем у Оператора ЭДО.

Рассмотрим этапы подписания документа Исполнителем в случае формирования файла документа Заказчиком.

#### Этапы подписания документа, который сформирован Заказчиком:

- Формирование Заказчиком файла документа в сервисе СКД;
- Подписание документа Заказчиком и его направление Исполнителю у Оператора ЭДО;
- Подтверждение получения документа Исполнителем у Оператора ЭДО;
- Подписание документа Исполнителем у Оператора ЭДО.

#### Для подписания документа, сформированного Заказчиком:

- 1. В Личном кабинете Оператора ЭДО перейдите в раздел «Документы», далее «Обмен документами»;
- 2. В табличной форме напротив нужного документа нажмите кнопку «Просмотр»;
- 3. Нажмите кнопку «Подписать и сформировать извещение о доставке»;

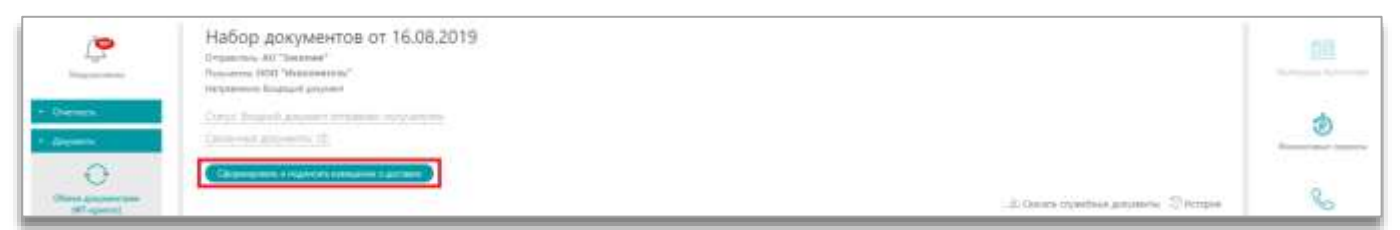

#### 4. Нажмите на кнопку «Подписать»;

| <u></u>                 | Набор документов от 16.06.2019                                     |                                        |    |
|-------------------------|--------------------------------------------------------------------|----------------------------------------|----|
| - Service<br>- Angenera | Conjul Designer & annual support of huppener<br>Determine annual C |                                        | ۲  |
|                         |                                                                    | A Gauge synthese property of the gauge | 80 |

5. В открывшемся окне при необходимости прикрепите файл обоснования положительного решения; нажмите на кнопку «Отправить».

|                               | ПОДПИСАНИЕ И ОТПРАВКА                                   |                                             |
|-------------------------------|---------------------------------------------------------|---------------------------------------------|
|                               | Вы действительно хотите подписать и отправить документ? |                                             |
|                               | 1                                                       | A Departy appendicus geoperative (Children) |
| Документы                     |                                                         | A. Column gaugestic                         |
| Deservation primary and press | Origenetic Division                                     |                                             |

Документ успешно подписан.

## 2.3.4 Отказ Исполнителя в подписании документа.

В случае необходимости отклонения документа в подписании:

1. В Личном кабинете у Оператора ЭДО перейдите в карточку документа и нажмите на кнопку «Сформировать и подписать извещение о доставке».

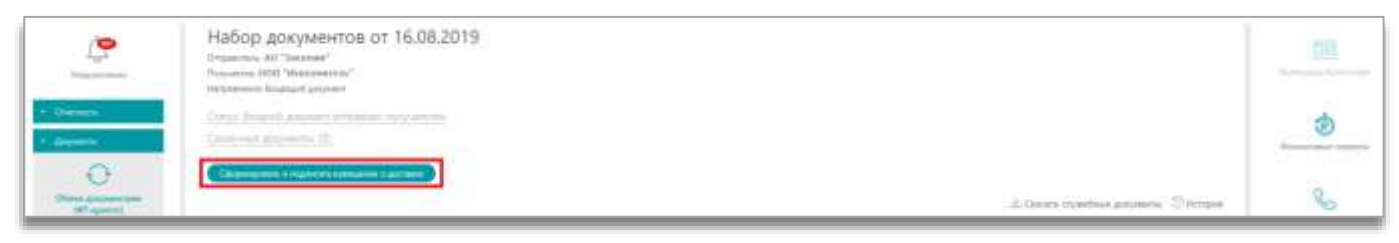

2. Далее в карточке документа появятся две кнопки: «Отказать» и «Подписать». Нажмите на кнопку «Отказать».

|   | \$       | Набор документов от 16.06.2019<br>Очение на "Аналини"<br>Перетори Облассиите "<br>Черетори Облассии средни |                                       |   |
|---|----------|----------------------------------------------------------------------------------------------------|---------------------------------------|---|
|   | - Server | Employees and a prover topological of topological<br>patients approved at                                  |                                       | ۲ |
| l | C.       | (Banen)                                                                                                    | A Canara constinue propose o Strenger | 8 |

3. Укажите причину отказа (текст уведомления об уточнении) и прикрепите обоснование отрицательного решения; далее нажмите на кнопку «Отправить».

| State or other | Name of Concession, Street, Street, St | введите текст уведомления об уточнении   |            | - |
|----------------|----------------------------------------------------------------------------------------------------|------------------------------------------|------------|---|
| <u> </u>       | Remark Charles College                                                                                                    | Province mean international of provinces |            |   |
| · Annese per   | Nonegative of delayed graphically<br>suggests of plants, property (spins, and see as an                                                                                                    | 2. Spagner decement spagner and and      | C Sprengts |   |
|                | H Transmitter (1997)                                                                                                    | Contraction Contraction                  | Almen      | 0 |

У Заказчика появится возможность отредактировать сформированный документ и повторно направить его на подписание Исполнителю.

Отклонение документа обязательства по исполнению договора у Исполнителя возможно только в том случае, если Заказчик указал такое условие при формировании обязательства по исполнению договора.

## 2.4 Создание мотивированного отказа Исполнителем

Исполнитель может создать мотивированный отказ при условии, что ответственной стороной за исполнение данного обязательства является Заказчик/Третья сторона.

#### Для создания мотивированного отказа Исполнителем:

1. В разделе «Исполнение договоров», в подразделе «Исполнения обязательств» нажмите на наименование обязательства;

| Исполниние обязательств                                             |                                                                                                    |                                                                                                    |                                                                                                    |                                                                                                    |                                                                                                    |                                                                                                    |                                                                                                    |                                                                                                    |                                                                                                    |                                                                                                    |
|---------------------------------------------------------------------|----------------------------------------------------------------------------------------------------|----------------------------------------------------------------------------------------------------|----------------------------------------------------------------------------------------------------|----------------------------------------------------------------------------------------------------|----------------------------------------------------------------------------------------------------|----------------------------------------------------------------------------------------------------|----------------------------------------------------------------------------------------------------|----------------------------------------------------------------------------------------------------|----------------------------------------------------------------------------------------------------|----------------------------------------------------------------------------------------------------|
| 4                                                                   |                                                                                                    |                                                                                                    |                                                                                                    | -                                                                                                    |                                                                                                    |                                                                                                    |                                                                                                    |                                                                                                    |                                                                                                    |                                                                                                    |
|                                                                     |                                                                                                    |                                                                                                    |                                                                                                    |                                                                                                    |                                                                                                    |                                                                                                    |                                                                                                    |                                                                                                    |                                                                                                    |                                                                                                    |
| C Optie vendsteerere ee ennee                                       |                                                                                                    | III Que                                                                                                    | шит предлятия                                                                                                    | trees along the                                                                                                    | enta riportana                                                                                                    | сланские надушен 🔳 Окондиет                                                                                                    | TORACTORING ADAPTOR O                                                                                                    | -                                                                                                    | ( - apyor                                                                                                    |                                                                                                    |
| • Срок натолнения истек, срок дакуни                                | exton-stoyues                                                                                                    | = 0 xo                                                                                                    | LAN MUNICIPA                                                                                                    | in page date to                                                                                                    | TRADUCT STR                                                                                                    | Alfennia (20) ek elépísée 🔺 (                                                                                                    | Эннцин талгасания докумн                                                                                                    | ra rquilium a                                                                                                    | WARMAN CON                                                                                                    | with granter                                                                                                    |
| Constitueness areas ages anyone                                     | enter in interne                                                                                                    |                                                                                                    |                                                                                                    |                                                                                                    |                                                                                                    |                                                                                                    |                                                                                                    |                                                                                                    |                                                                                                    |                                                                                                    |
| · Monanesso a span @ Monaness ci                                    | нарушение орона                                                                                                    |                                                                                                    |                                                                                                    |                                                                                                    |                                                                                                    |                                                                                                    |                                                                                                    |                                                                                                    |                                                                                                    |                                                                                                    |
| Renoweed we and send official                                       |                                                                                                    |                                                                                                    |                                                                                                    |                                                                                                    |                                                                                                    |                                                                                                    |                                                                                                    |                                                                                                    |                                                                                                    |                                                                                                    |
| Post-possili sceno voveparte2HD/<br>Representati doardi anarpiante/ |                                                                                                    |                                                                                                    |                                                                                                    |                                                                                                    |                                                                                                    |                                                                                                    |                                                                                                    |                                                                                                    |                                                                                                    |                                                                                                    |
| (paper encourses                                                    | Obstational                                                                                                    | Response compania                                                                                                    | Crange II                                                                                                    | Base 1                                                                                                    | Past                                                                                                    | Humoneen os pyl. Innaŭ 1                                                                                                    | Изполятия на руб. (фант)                                                                                                    | 8                                                                                                    | Jacarone                                                                                                    | Recomments 7                                                                                                    |
| 152/2018                                                            | Chrome Tarter                                                                                                    | Directosianus oraculati ni<br>maselete                                                                                                    | NOLUMBRE<br>MERCHIC                                                                                                    | 12.52,2019<br>(MOI)                                                                                                    | 28.01.2019<br>(MDQ                                                                                                    | 209 194 22                                                                                                    | 209 234,22                                                                                                    | 100.00 %                                                                                                    | All "bascone"                                                                                                    | 000 "Homometrate"                                                                                                    |
|                                                                     | Construction of instantine con     Construction of instantine con     Construction of instantine con     Construction of instantine con     Construction of instantine con     Construction of instantine     Construction of instantine     Construction of instantine     Construction of instantine     Construction     Construction     Constructin     Construction     Constructin     Construction     Constructi | Concentration of the second second seco | Construction of a state of the state of the state of | Concentration of constant and the constant of the constant of the constan | Constrained of the same service      Constrained of the same service      Constr | Constrained of constrained of c | Construction of the same of the same | Construction of the second second secon | Construction of the second second secon | Construction of the second state of the second state of the s |

2. Откроется карточка «Сведения об исполнении обязательства». В подразделе «Документы отказа от принятия результатов исполнения» нажмите кнопку «Создать».

| 🕼 Панорана                | Саедіянні об исполнення обноате:<br>Сили Россияни | вства по позиции. Т плана закупня |       | 1.0           |
|---------------------------|---------------------------------------------------|-----------------------------------|-------|---------------|
| Disum proyver laws 100    | Connectment Description                           | unit.                             |       |               |
| Тоограния дотогра         |                                                   |                                   |       |               |
| Истонник допосред 🦂       | Документы отказа от приняти                       | в результатов исполнения          |       |               |
| Poerty season             |                                                   |                                   |       | Timate        |
| Исполнения<br>обхаленьств | 1000                                              |                                   | 25.17 |               |
| Анкритеть историями       | Serviced as earlighter                            | - there with have a               | 1.00  | The statement |
| Rejetadore                |                                                   |                                   |       |               |

3. Откроется карточка Мотивированного отказа. Заполните сведения о документе (номер документа, дату составления и описание) и нажмите кнопку «Сохранить».

|                                                                                                    | 4 Chains remains                                                |
|----------------------------------------------------------------------------------------------------|-----------------------------------------------------------------|
| 8H.O.                                                                                                    | Obersteinunten Dasses anne                                      |
| Steel gryterrate c 155                                                                                                    | Paulo gerpannie Auto secondaria (MCD)                           |
| Responses a prompter 1                                                                                                    | Concesse                                                        |
| Himmenese electrativa (                                                                                                    |                                                                 |
| Heyematina                                                                                                    |                                                                 |
| despendents in someones in the second second |                                                                 |
| Extractores -                                                                                                    |                                                                 |
| Paugements                                                                                                    |                                                                 |
| No grances :                                                                                                    | A                                                               |
| Mod political toronto                                                                                                    |                                                                 |
| Таритострированные<br>цалатного и истатование                                                                                                    | Подлигание вне СКД (только для глучаев технического сбон) 0     |
|                                                                                                    | [] Дарумеет был данее сотавлява и тадисан на брозанная назлани. |
|                                                                                                    | Casawa .                                                        |

4. Выберите подписантов документа. Нажмите кнопку «Сохранить». Далее нажмите кнопку «Подписать в ЭДО».

| П пакорана                                                                             | Милинированный отказ по познации 1 лована-графика (Формировании)<br>Нозвинов допална (Вилиние (Власия)                                                                                                    | 1 6 |
|----------------------------------------------------------------------------------------|----------------------------------------------------------------------------------------------------|-----|
| •                                                                                      | Characterization China season degeneral designeral                                                                                                    |     |
| B.H.D.                                                                                 | Выбор групп доступа                                                                                                    |     |
| Officies proprietone ( MD)<br>Restparties e provinges ( )<br>Provinsiene sporparties ( | Pudgaru waa<br>Fipirina majareaana Mit (000 "Naartaa")<br>majareaani (000 "Naartaa")<br>majareaani (000 "Naartaa")                                                                                                    |     |
| Papersiles                                                                             |                                                                                                    |     |
| Current                                                                                | Добавление файла                                                                                                    |     |
| Vendersteinen                                                                          | Name and Statements                                                                                                    |     |
| Mut politikat satisfic                                                                 | Overal.                                                                                                    |     |
| Заратистророванные<br>царатноро и истороватися                                         | Capitania Capitania Anna Capitania Capitania Capit |     |

Если Исполнитель сформировал мотивированный отказ и отправил его на подписание в сервис ЭДО, то существует возможность отменить подписание мотивированного отказа. Для этого необходимо в карточке мотивированного отказа нажать кнопку «Отмена». После отмены мотивированного отказа на странице «Сведения об исполнении обязательства» появится соответствующее уведомление. При этом сохранится возможность отправки в ЭДО ранее сформированного мотивированного отказа (без возможности его редактирования) и создания нового мотивированного отказа.

Если Заказчик сформировал мотивированный отказ и подписал его в сервисе ЭДО, то в разделе «Исполнение договоров», в подразделе «Исполнение обязательств» рядом со статусом исполнения обязательства отобразится количество подписанных мотивированных отказов.

| Otaine grouperature 1 300                               |     | Parcepannal nonep conspanses/DL/<br>Expression nonepasses / Tpatjan<br>accurate | Observation 1                     | Parameter and parts 1     | Curry   | Bas I              | ter i | Honormal as get land 1. Honorian as get th | ei i N | Interve 1                              | Recentrics |
|---------------------------------------------------------|-----|---------------------------------------------------------------------------------|-----------------------------------|---------------------------|---------|--------------------|-------|--------------------------------------------|--------|----------------------------------------|------------|
| Гограта в деледае — — — — — — — — — — — — — — — — — — — | 80. | Jacob<br>(1)                                                                    | 1-parave Mith 3-lor<br>25-bh/2019 | Repairs/assesses<br>prime | downers | 38.06.3914<br>8400 |       | 400.000.00                                 | 0.00%  | сометат<br>госудиственного<br>виказа   | 000 704844 |
| Parry result                                            | 1   | 200.3<br>//poplet.com/sec                                                       | Ormiteen Julys                    | Granuming property        | tressee | 28.062819<br>2006  |       | 34 000 00                                  | 0.00 % | COMMITTY<br>IOCIDARCTERHHOTS<br>SAKAGA | 000 703844 |

## 2.5 Аннулирование документов исполнения обязательств по договору

#### Для аннулирования документа:

- 1. В Личном кабинете выберите раздел «Исполнение договоров» и перейдите в «Документы исполнения»;
- 2. Нажмите на номер документа;

| Панорана                    | Документы исполнения                                                                                                    |
|-----------------------------|----------------------------------------------------------------------------------------------------|
| OGuess gosymmetrizans c 340 | C Otodosesta 200yvertu                                                                                                    |
| Контракты и дотлогра        | Пала винина на порти событине соласование                                                                                                    |
| Истольные договоров         |                                                                                                    |
| Policity Julian             | На исполнения в срок Останова чиние 3 динй Окадант исполнение. В Исполнение с наруданные срок Исполнение в срок                                                                                                    |
| Исторовном<br>облаготелств  | Degreese                                                                                                    |
| Документы исполнения        | Дата дата жия Номер Наименалание документа Тила<br>Обязанных Отвечственная глуппа   Срок предоставляния надиосника   ОКС   документа   Документа   Сотус документа   Наименалание ободится стал                                                               |
| Hepcrollaie +               | Polatividevet DDD "Mczaseventew" 2638/2018 (MOQ) Hz/6/2019 (MOQ) Her      Actividevet via robatic / Доргой На солассеваней истотис (samual MS or<br>gaspilatert     Actividevet via robatic / Доргой На солассеваней истотис (samual MS or<br>ISJB/2019 (MOQ) |

3. Откроется карточка документа исполнения в статусе «На согласовании контрагента». Внизу страницы выберите кнопку «Аннулировать».

| Ангулерозать                          | Стеринровать | Внести наненания | Создать новый документ |
|---------------------------------------|--------------|------------------|------------------------|
| Вернуться к списку документов обязате | cita         |                  |                        |

Кнопка «Создать новый документ» позволяет создать новую версию документа, а статус текущей версии будет заменен на «Отозван». Во вкладке «История документа» карточки исполнения договора отозванный документ сохраняется.

при замене документа исполнения обязательств по договору на другой документ – нажмите на кнопку «Создать новый документ»;

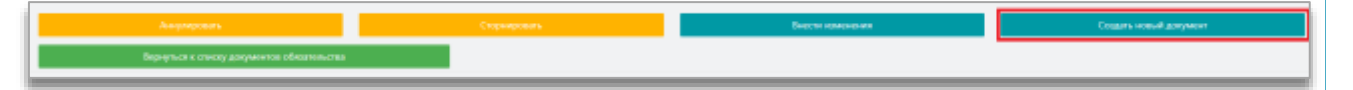

в появившемся информационном окне нажмите на кнопку «Подтвердить».

|                                                                             |         | Создание нового документа                                                                                                    |   |                     |  |
|-----------------------------------------------------------------------------|---------|----------------------------------------------------------------------------------------------------|---|---------------------|--|
| Man Santi Concernment Securite                                              | Barrow  | Должий дирован был карралите на состанована и Понке англична на миниски брат<br>допате если свором документ. Тутуу ченией виров документ брат новение на<br>облавање Традового Ч |   | Descent in second 1 |  |
| Nyanana Amandagan Dagamana <sup>244</sup> (ICO "Memoration") (inc. anyantar | And and | (Crosse                                                                                                    | - | -                   |  |

- 4. В карточке «Решение об аннулировании документа исполнения» заполните сведения о документе (номер документа, дату, обоснование отклонения) и далее нажмите на кнопку «Сохранить».
- 5. При необходимости добавьте файл и нажмите на кнопку «Сохранить», далее «Подписать в ЭДО».

| Решение об анкумпровании документа астолнения (Осранородинае)<br>Анумента общинае 1999 г.), рафизионные форму также воС Русске и 2010/2010 и 6000 5 10/07/2010 гранствонные                                                                                                    | 1.0                                                                                                    |
|----------------------------------------------------------------------------------------------------|----------------------------------------------------------------------------------------------------|
| Chair mannes Conservation graphics Accurate graphics                                                                                                    |                                                                                                    |
| довавление фаила                                                                                                    |                                                                                                    |
| Terrented and the second second |                                                                                                    |
|                                                                                                    |                                                                                                    |
| 220mm, promote di angengenesen                                                                                                    |                                                                                                    |
| Deem                                                                                                    |                                                                                                    |
| Contern Conterna Conterna                                                                                                    | ale and a second second second second second second second second second second second second second second se |
| Crant                                                                                                    |                                                                                                    |

# 2.6 Сторнирование документа исполнения

Сторнирование – это процесс отмены утвержденного документа с целью исправления ошибки, сделанной в документе.

#### Для сторнирования документа:

- 1. В Личном кабинете сервиса СКД войдите в раздел «Исполнение договоров», далее «Документы исполнения»;
- 2. Нажмите на номер документа;

| 🕅 Панорана                                                        | Документы исполнения                         |                                      |                       |           |                                                                                                    |           | 1 0                                            |
|-------------------------------------------------------------------|----------------------------------------------|--------------------------------------|-----------------------|-----------|----------------------------------------------------------------------------------------------------|-----------|------------------------------------------------|
| Новенным дотворов                                                 | • Подлисания 000 Поция                       | • 2806-2019 27-06-2019 (MCK)<br>MCK0 | 2746-2018<br>0400 **  | et (333.) | ТОРГ-12, унифицированный формал,<br>приказ ФНС Расски от 30.11.2015 г.<br>№ МИИВ-7-10/551@ / ТОРГ-12.<br>ринфицированный формал, приказ<br>ФНС Расские канай формал, приказ<br>МИВ-3-10/551@             | тыржан    | Observation (reports 1)<br>(reports 1)         |
| Инстановата<br>обласновата<br>Документа исталовная<br>Неропайна с | <ul> <li>Подокания СОО "Истолнити</li> </ul> | a" 18063019 37.063019 (MCK)<br>MCK)  | 27.56.2019<br>(MCG) H | 111       | TOPF-12, yee-buckgeologiaeeual dop-ast,<br>mpwala dHC Pocosi or 30,11,2015-1,<br>59 ANNO-7-11055190 / TOPF-12,<br>prediscipationeux dipotant romata<br>0HC Pocosi or 30,11,2015 r, All<br>MMB-7-10(1510) | Ттекроцін | Observation 1 (campa 191<br>or 2505-2519 (MCK) |

3. Откроется карточка исполнения договора, внизу страницы нажмите на кнопку «Сторнировать».

|   | Сторнировать | Вернуться к списку документов обязательства |
|---|--------------|---------------------------------------------|
| 1 |              |                                             |

4. Нажмите на кнопку «Сторнировать» в окне подтверждения.

| Панарана              | FOR 12, your property of the posterior in the second second secon | as and processing and the second second second second second second second second second second second second s                                                                                                    | 10 E        |   |
|-----------------------|----------------------------------------------------------------------------------------------------|----------------------------------------------------------------------------------------------------|-------------|---|
|                       | Number of States of States and States and States and                                                                                                    | Подтверждение сторнирования документа                                                                                                    |             |   |
| -                     | Conservation descently in States Sectore 19                                                                                                    | Поряді радиция диприкта рарком налогран развути долага сполада с транатична долага сполада с транатична сполада с транатична сполада с транатична сполада с транатична сполада с транатична спола с транатична спола с транатична с транатична спола с транатична спола с транатична спола с транатична спола с транатична с транатична с транатична с транатична с транатична с транатична с транатична с транатична с транатична с транатична с транатична с |             | I |
| Подписанты            |                                                                                                    | <ol> <li>станици допускити<br/>2. Дата допускити<br/>3. Станция подполнити и одругование сопроб водого допуските до чисти подпуските с<br/>подпускатала отлажения разви водого допуската.</li> </ol>                                                                                                    |             | l |
| Betynn ffery Detensor | U <sup>Annone</sup> I.                                                                                                    | Champenette                                                                                                    | Present A A | l |

5. Документ перейдет в статус «Формирование».

Подписание новой версии (изменения) должно осуществляться подписантами отмененной ранее версии документа.

6. После внесения изменений нажмите кнопку «Сохранить», далее «Подписать в ЭДО».

# <u>2.7 Просмотр электронных подписей, которыми подписывались</u> документы исполнения

После подписания документа исполнения сторонами в карточку документа добавляется документ «Лист подписания».

| 🕅 Панорама                               | Карточка догос<br>Проихгаотеков да | юра по познции NE 2 плана закупки<br>и изведении (Раницан 06.06.2019)      |                     |              |               |                   | 1                    |
|------------------------------------------|------------------------------------|----------------------------------------------------------------------------|---------------------|--------------|---------------|-------------------|----------------------|
| Паналиет, сторонна условия               | oprimitipe Officer                 | ты закулен Сбязотачита Штрафы в теке. Файзы                                |                     |              |               |                   |                      |
| Сведения о подписа                       | нии условий до                     | говора и графике его исполнения                                            |                     |              |               |                   |                      |
| Homescalarae                             |                                    | ****                                                                       | flete<br>Arfontenes | Actionnes    | Сторьты       | Карточна е<br>АДО | Mot<br>cartacoldenet |
| Санденыя об условнях дотово              | opa                                | Calagerine ob ycoberes reposera aproacos 1001993 2010 36,36-<br>12;04atros | 06.06,2019          | Pomence K.8. | АО "Закарчин" | tabejue.          | Trighteicae agent    |
| Приложение к дотовору                    |                                    | Opencience cinterry grounds 1001991 2019,56,06-12,04.doc                   | 06.06.2019          | Ронанов К.В. | АО "Заказчин" | repeitor          | Подлисан вачи        |
| Лист подписания условий до<br>об.05 2019 | roeopa N#1001V35 cr                | Лист подлисания условий дотовкуря М41001995 от 06.06.2010/ирт              | 06,06,2019          | Ронанов К.П. | AD "Sevenue"  |                   |                      |

При открытии документа отображается информация о подписании файла.

|                          | Лист подписания графика исполнения договора                                                                                                    |
|--------------------------|----------------------------------------------------------------------------------------------------|
| Сведения о докум         | «NT#                                                                                                    |
| Напысноваще<br>аскумента | Трафия: исполновия договоря                                                                                                    |
| ID документа в СК,       | 21 1092018                                                                                                    |
| ID DORYMPHICS IN SUL     | 0: fc9c4dea.c10d.4691-95c2-b0e61b5c1d42                                                                                                    |
| HORYMENT OF              | 17.06.2019                                                                                                    |
| Нацер датовора:          | 123.123                                                                                                    |
| Преднет договора:        | 5 B                                                                                                    |
| Дата заключения:         |                                                                                                    |
| Сперения о закато        | uits?                                                                                                    |
| Hamenoname               | A0 "Bacayous"                                                                                                    |
| EDH0H:                   | 2322092681                                                                                                    |
| KIIII:                   | 232209000                                                                                                    |
| Свезникя об испол        | JANKET 19, Say                                                                                                    |
| Hamoraoanane:            | 000 "Waunemens"                                                                                                    |
| IIHH.                    | 77726440038                                                                                                    |
| KIID                     | 774301001                                                                                                    |
| Сведения о соглас        | SINANUM 2015 MONTH                                                                                                    |
|                          | От заказчика: АО "Заказчое"                                                                                                    |
|                          | Hammannan fall in failure     Chemen and a summary 100/010       Hammannan fall in failure     Chemen and a summary 100/010       Processor     Chemen and A summary 100/010       Processor     Chemen and A summary 100/010       Processor     Chemen and A summary 100/010       Processor     Chemen and A summary 100/010       Processor     Chemen and A summary 100/010       Processor     Chemen and A summary 100/010       Processor     Chemen and A summary 100/010       Processor     Chemen and A summary 100/010       Processor     Chemen and A summary 100/010       Processor     A sum 2000 and A summary 100/010       Processor     A sum 2000 and A summary 100/010       Processor     A sum 2000 and A summary 100/010       Processor     A sum 2000 and A summary 100/010       Processor     A sum 2000 and A summary 100/010       Processor     A sum 2000 and A summary 100/010       Processor     A sum 2000 and A summary 100/010 |

Во вкладке «Согласование документа» доступна ссылка на скачивание файлов-подписей.

## 2.8 Выгрузка файлов документов исполнения с подписями

Скачать файлы документов исполнения с подписями возможно в том случае, если статус карточки документа исполнения «Утвержден» или «Отклонен».

#### 2.8.1 Скачивание документов исполнения с подписями

- 1. В разделе «Исполнение договоров», в подразделе «Документы исполнения» откройте нужную карточку документа исполнения;
- 2. Перейдите во вкладку «Согласование документа»;
- 3. Нажмите кнопку «Скачать файлы с подписями»;

| Official dealers                                         | Division and station        | Constant                      | artis (Congression) - P                              | raine subman                   |                                             |                                                |                                                                                                    |
|----------------------------------------------------------|-----------------------------|-------------------------------|------------------------------------------------------|--------------------------------|---------------------------------------------|------------------------------------------------|----------------------------------------------------------------------------------------------------|
| нус документа                                            |                             |                               |                                                      |                                |                                             |                                                |                                                                                                    |
| -                                                        | Internet                    |                               | Corps                                                | Pranner                        | (Non-station process)                       | Area trend                                     | Asrs iqueri                                                                                                    |
| 729475%                                                  | Pagnecese                   |                               | Receive                                              | Ticznyczek                     |                                             | 26.06.2019 (MCH)                               | 25/06/2018 (MCXI)                                                                                                    |
|                                                          |                             |                               |                                                      | 1225 1225                      |                                             | 25.06.2019-54EKU                               | 25.05.2019 (MCN)                                                                                                    |
| нания<br>стория подписан                                 | ния файлов док              | мента                         | H(rches)                                             | Tightige                       |                                             |                                                |                                                                                                    |
| окания<br>стория подписан<br>им                          | полноня файлов док          | смента                        | H(TChese)                                            | Lawor                          | Oprovidual Approximity                      | Etta matecana                                  | Caugamen o cognodporente 201                                                                                                    |
| стория подписан<br>наа<br>раушет с вередне гос<br>родина | подлиция<br>ная файлов док; | сывнта<br>Сприе<br>Истранеция | Истолико<br>мато<br>Прилична Алиссандра<br>Скрпкивна | алионого<br>Розрания<br>вологи | Организара парассала<br>1300 "Исполениения" | Даль надменные<br>25.06.0079 16-13 АЛК, +19000 | Engenes o ogradjevere 30<br>Capatikasti konspi<br>401401 (1773-180-00<br>Capatikasti konspi<br>401401 (1773-180-00<br>Tapatompeningasi kanego CB1010-F60<br>Catanan |

Сформируется архив с документами исполнения и подписями.

#### 2.8.2 Просмотр истории документа исполнения

#### Для просмотра истории в документе исполнения:

- 1. В Личном кабинете перейдите в раздел «Исполнение договоров», далее в «Документы исполнения» и откройте карточку документа исполнения;
- 2. Перейдите во вкладку «История документа».
- 3. Откроется список всех событий документа с указанием времени, пользователя и статуса.

| [] Панорена                                                         | История документа исполнения                                                  |                                                 |                  |                                                                                       |                                            |
|---------------------------------------------------------------------|-------------------------------------------------------------------------------|-------------------------------------------------|------------------|---------------------------------------------------------------------------------------|--------------------------------------------|
| Das any the Dataset Hote                                            | odow golaza - Persident Saabiye                                               | e document chains one casulation                | Turnervá         |                                                                                       |                                            |
| Olar Ingene - Gen                                                   | ananan gagaerta Disatusaria d                                                 | things any or a                                 |                  |                                                                                       |                                            |
| Связанные документь                                                 | и исполнения                                                                  |                                                 |                  |                                                                                       |                                            |
| Нанималия документа                                                 |                                                                               | History Josephenety                             | dana comunicaria | Arts regimenters                                                                      | Catyr                                      |
| fanced on radgese                                                   |                                                                               |                                                 |                  |                                                                                       |                                            |
|                                                                     |                                                                               |                                                 |                  |                                                                                       |                                            |
| 275 o 19464                                                         | Test colliveren                                                               | Konnerspill                                     |                  | Gara construits                                                                       | Стотре объекта кропе событел               |
| их и крим<br>.06.2019 1816 р.Л.С. +00.05)                           | Теп собына<br>Подгонание стортной контракта                                   | Konnerapali<br>Interve                          |                  | Researces<br>Dregatos Augtala (aeroedin-ence)                                         | Corp: obserta spone coloren.<br>Prançaçãos |
| 10 x 1000<br>106 2019 1016 5710 +00.00<br>106 2019 1016 5710 +00.00 | Тал сабынне<br>Подписание стороной контракта<br>Подписание стороной контракте | Rosanovapali<br>Janateven<br>Picita investigato |                  | Alamananan<br>Dingantan hagitara (aarawateenawa)<br>Ohngantan hagitara (aatawateenawa | Corporations                               |

# Создание дополнительных обязательств на этапе исполнения договора

Создание дополнительного исполнения обязательства возможно только для «**разовых**» обязательств. Дополнительные сведения об исполнении обязательства могут быть созданы Заказчиком и Исполнителем, но только по своим обязательствам.

#### Для создания дополнительного обязательства:

1. В разделе «Контракты и договоры», далее «Реестр договоров по 223-ФЗ» откройте карточку договора и перейдите во вкладку «Исполнение обязательств» (данное обязательство должно находиться в статусе «Исполнение завершено»);

| 🕅 панорана                       | Исполнение договоров по 223-4-3                                                     |                         |                           |                            |          |           |            |                 |                  | 1                  |
|----------------------------------|-------------------------------------------------------------------------------------|-------------------------|---------------------------|----------------------------|----------|-----------|------------|-----------------|------------------|--------------------|
| Parameter Americanagee           | e Toxic performance of DCC                                                          |                         |                           |                            |          |           |            |                 |                  |                    |
| Others Bucketerson ( (01)        | Presignment sensing antennyal IPC1 / Representational protocols / Spatier accomment | Придинт дототора        | Cymma<br>gorynogu<br>gyfu | Horaiteana,<br>1995 (doard | Appress: | Crange -  | Den .      | Susan I         | Manager (        | Notesta<br>Notesta |
| Resignation and other the second | 152/2019<br>//)                                                                     | Постивка чакое и сназек | 208 254 22                | 201214.22                  | 100.00%  | Nextment  | 25/01/2019 | AD "Seasewar"   | 000 Manusanano"  | 192                |
| Precty porcespor no ZZI-<br>02   | 131250120119<br>/ Tpadaw.ecrosowaw                                                  | Поставнуя катанная      | 944 102,29                | 344 399 39                 | 305.00 % | (COLORING | 35012018   | 40. "Janareers" | 000 "Motomatewa" | ш                  |

В разделе «Контракты и договоры» договор с завершенным исполнением обязательства подсвечивается желтым.

2. В подразделе «Исполнение обязательств» нажмите на наименование обязательства.

| изи панорана                                                                                                    | Карточка договора и<br>Исполние договор Зам                                                 | n ninegaa 132 naasa<br>www.25012019.04050       | танулок                                                                                     |                                                                     |                                                                             |                                                                    |                                                   |                                     | 1                                                |
|----------------------------------------------------------------------------------------------------|---------------------------------------------------------------------------------------------|-------------------------------------------------|---------------------------------------------------------------------------------------------|---------------------------------------------------------------------|-----------------------------------------------------------------------------|--------------------------------------------------------------------|---------------------------------------------------|-------------------------------------|--------------------------------------------------|
| Opport elgins press                                                                                                    | arrenga Cittatria ingy                                                                      | an Distances                                    | Argadas a term                                                                              | It for some state to a re-                                          | Cremer land and terrorismonia                                               | Заверциная в расторанная                                           | Ballas Catalona                                   | armight                             | with lanes                                       |
| Исполнение обязате                                                                                                    | льств                                                                                       |                                                 |                                                                                             |                                                                     |                                                                             |                                                                    |                                                   |                                     |                                                  |
| С Срок исполнания испер                                                                                                    | Срок астоливная истах, срок д                                                               | CRYMMPTE HETYLAN                                | Couper respects                                                                             | alarit preymenty typebutic type of                                  | Hopolen B Center to                                                         | egorianie-in gorpherin topikuut s                                  | DOR HED(24H)                                      |                                     |                                                  |
| · Case actors against action, color                                                                                                    | provision of a side of the                                                                  | COMPANY & COMP                                  | - One-gast regenerate                                                                       | en gerrerer tipeten insident                                        | coos se same . Out                                                          | aler regionizione gravalera ruella                                 | or langeworth these appropriet                    |                                     |                                                  |
| <ul> <li>Срок истоливани исток, срок</li> <li>Ф.Иласливна с надражава ср</li> </ul>                                                              | i geografisting og någygens. Withr<br>med                                                   | ternen a chini                                  | - Osogasi nggrotao                                                                          | сая документа трафовы цакаронном                                    | сосн не насущен                                                             | gan mateiann sinneit ninde                                         | n ingresta the solute                             |                                     | Queicu aleyrei -                                 |
| Consistence intervenies of     Withdowed Configuration of     Oferaneuman 1 Description                                                          | e gonymenten en skryspen Willer<br>men                                                      | (1) Organismi (1020)                            | <ul> <li>Overland regenerate</li> <li>Overland regenerate</li> </ul>                        | он доунана пререка цедонном<br>Доунан требна предоктом<br>Дакумат   | сосн не насущие . Сно                                                       | ggar regitelaans gesyndaty fyndia<br>10. pefferus, ychym           | он цаланалы туск өйүүдөг                          | Citum ppl. Israel                   | Oserts sityrei<br>Otsen ppi üper                 |
| Case somewers inclus, gen     Winstewers I niggewersen og     Ofessenwersen I Dearting     Transmitteren I Dearting     Transmitteren I Votation | адоруналіта на нарудні — Шіру<br>нина<br>полити гарона // Слагус<br>панал. Нотока<br>Наталь | цаный ў срук<br>4 Окончена (разм)<br>мон<br>мац | <ul> <li>Oscillati ingresa</li> <li>Oscillati ingresa</li> <li>Oscillati ingresa</li> </ul> | он доучлого профина шедонном<br>Андина пробола бодонном<br>Балотика | орон не наружае . Сно<br>Наналествие так<br>Масто нефтение от<br>Полтановка | (2) of respectation, 20 spectra repetter<br>10. patients, 30 spect | nuccesses stillune<br>nu personalun dun elililine | 000000, ppt. 120001<br>2000 2544 27 | Duestu sistymu<br>Otumu ppi Otumi<br>2010 254-23 |

3. Откроется карточка завершенного исполнения обязательства, в разделе «Сведения об обязательстве» нажмите кнопку «Создать новое исполнение».

| 1 | 🔂 Панорана         | Синденная об исполнения обявализиства по познарни 152 емана закупов.<br>Озгос Исполнения авнерание | 1.0 |
|---|--------------------|----------------------------------------------------------------------------------------------------|-----|
|   | Screent manue      | Camo Lastençãos -                                                                                  |     |
|   | Сведения об обязат | ельстве                                                                                            |     |

4. Появится окно уведомления «Создание нового документа исполнения». Нажмите кнопку «Подтвердить».

|                                                         | Создание дополнительных сведений о "<br>исполнении                                                                                                    |               |
|---------------------------------------------------------|----------------------------------------------------------------------------------------------------|---------------|
| Сведения об обязательстия                               | В професси отношение для данного, общинаться бы было стередовано на отношение<br>«Разволо. При добраточное нашего переода асточностие уладоной об асточности<br>быду рабонаточных сладоно праблается об исплетение абластныет для<br>общитаться с полидания рабо и порез праблается о безголорования насбладоной<br>допустивности отношение поредование о безголорование насбладоной<br>допустивности отношение (правление). |               |
| Налениевского тогласти<br>Оплатическая эпрома Илинания, | Thirmank Disease                                                                                                    | and a fighter |

После подтверждения о создании дополнительных сведений об исполнении, новое обязательство автоматически сформируется с плановым размером на остаточную сумму. Данное обязательство можно просмотреть в графике исполнения в разделе «Исполнение обязательств» («наименование обязательства (период 2)»). В разделе «Документы исполнения» отобразится соответствующий документ.

В графике исполнения для данного нового обязательства был определен тип исполнения «Разово». При добавлении нового периода исполнения (сведений об исполнении) будут автоматически созданы требования об исполнении обязательств для обязательств-последователей, а также требования о формировании необходимых документов исполнения.

## Работа с заявками на поставку товара/выполнение услуг

#### Этапы работы с выполнением обязательств по заявке:

- При создании карточки договора для публикации извещения Заказчик в обязательствах указывает в разделе «Сроки исполнения обязательства» значение - «по заявке»;
- На этапе исполнения договора Заказчик формирует в СКД и подписывает заявку в ЭДО;
- Подписанная заявка поступает Исполнителю. Исполнитель подтверждает получение заявки в ЭДО;
- Исполнитель выполняет обязательства по заявке, формируя и подписывая соответствующие документы исполнения договора.

# 4.1 Подписание заявки Исполнителем

- 1. В Личном кабинете сервиса СКД войдите в раздел «Исполнение договоров», далее «Реестр заявок»;
- 2. Нажмите на номер документа;

| 🕅 панорама                                          | Precip salatas                              |                        |       |                                                                     |                     |              |                     |                         | 1 (                |
|-----------------------------------------------------|---------------------------------------------|------------------------|-------|---------------------------------------------------------------------|---------------------|--------------|---------------------|-------------------------|--------------------|
|                                                     | Date: 10                                    |                        |       |                                                                     |                     |              |                     |                         |                    |
| Пушанты Алексінація<br>Спртавана                    | 🕐 Brozzewa 🔿 Honopewere                     |                        |       |                                                                     |                     |              |                     | Constant and the second |                    |
| Olimen gorgenetigen i AAD<br>Barryseria e gererryse | Agentalantia sense ( - Basey garjanta ) - S | Durys Ha               |       | Рукстраный конкр<br>достатур (2010) / Внутремний<br>намер достатура | Len .               | facations (  | Party marries       | Depressons 7            | Despassion (       |
| Annexes an experiment                               | 1006223                                     | cannone Porconenee inc | stame | 14                                                                  | 16.06.2019<br>pACIQ | AD "Salaman" | 000 "Reserventer"   | AO "Searce"             | 000 "Retolearters" |
| Functy samety                                       | n 1, +65200r                                | лужа Исполение по      | coasa | 0.                                                                  | 18.08.2018<br>(MGR) | AO "Bearce"  | 000 "Honon-whitesa" | AD "Semmer"             | 000 "foreneerings" |

3. Внизу страницы напротив документа «Печатная форма заявки на исполнение» в столбце «Карточка в ЭДО» нажмите на ссылку «Перейти»;

| Reservation 7                                                                                                    | wate (                                                                                                    | Arra getanoman | Astanan I                           | fan<br>gosyssenta | Гарана<br>котрына | 6.280  | Mue<br>constance                |
|----------------------------------------------------------------------------------------------------|----------------------------------------------------------------------------------------------------|----------------|-------------------------------------|-------------------|-------------------|--------|---------------------------------|
| Revenues docume based on a source-serve 19 7 or 18.05.0010                                                         | Please of gravital lands of removing \$7 1 or 1200.2119.21                                                             | 18.88.2079     |                                     |                   | 2emprove.         | mpatra | Oxodaer<br>rogrecower a<br>1400 |
| Початная форма "Лист подпорном замани на постакој такара Заклолинина<br>дабот, оказание услуг!" На 1 от 16/26/2019 | Почетная ўнумая "Пест спідчаланая занака на полізнаў таках іннетонном райот,<br>налання укругі, 10 1 раз 1626.2016.004 | 18.28.2019     | Onspanse noprana<br>Ostowatiwanciwi |                   | Instruct          |        |                                 |
|                                                                                                    | Januari nove 2                                                                                                    |                |                                     |                   |                   |        |                                 |
| (Surgium-tenny)                                                                                                    | Despect chartery                                                                                                    |                |                                     |                   |                   |        |                                 |

Кнопка «Выгрузить заявку» предназначена для импорта заявки в формате (.xml).

- 4. Во всплывающем окне подтвердите действие (кнопка «Подтвердить»);
- 5. Откроется страница авторизации сервиса ЭДО. После входа в Личный кабинет (по логину/паролю, указанным при регистрации в сервисе ЭДО, или по электронной подписи) откроется карточка сформированного документа с возможностью подтверждения его получения.

| 1.0°                     | Набор документов от 19.08.2019<br>Редакцие ИО "Значение"<br>Почение ПОТ "Алименте»"<br>Почение Папада селина |                                             | 60 |
|--------------------------|----------------------------------------------------------------------------------------------------|---------------------------------------------|----|
| - Denes                  | Canad Branch Assessment Proposed representer<br>Transmission assessment 20                                   |                                             |    |
| Concession of the second |                                                                                                    | 2. Danuts classifiesa ganjimolog. Si Rempin | 80 |

Заявка будет подписана.

Система автоматически создает «фактическое обязательство» (исполнение обязательства), и оно будет отображаться в разделе «Исполнение обязательств» в сервисе СКД. Процесс исполнения обязательств по заявке не отличается от других типов обязательств, то есть формируются и подписываются все необходимые и предусмотренные электронным графиком документы исполнения.

# 4.2 Формирование заявки Исполнителем

Если Заказчик в условиях договора и графике исполнения указал, что в обязательстве по заявке получателем является Исполнитель, то в таком случае на этапе исполнения договора у Исполнителя появится возможность формирования и подписания заявки.

#### Для формирования и подписания заявки Исполнителем

- 1. Перейдите раздел «Контракты и договоры», далее «Реестр договоров по 223-ФЗ»;
- 2. Нажмите на ссылку «График исполнения»;
- 3. Во вкладке «Исполнение обязательств» нажмите кнопку «Направить заявку»;

| Панорама                                                | Карточка дополора за подначи 1331 полна зречуток 🔒<br>Историтика дополого АНА-2014 (АСД)                                                                                                    |
|---------------------------------------------------------|----------------------------------------------------------------------------------------------------|
| Province Announces<br>Operation                         | Papagard Hagman Jonnes Jonnes Jonnes General Andre Charles and Antones Antones Antones Antones Antones Integrated a Jongson a Jongson a  |
| Обыен дахушентные з 340                                 | Исполнение обязательств                                                                                                    |
| foreignets a gerenger                                   |                                                                                                    |
| Postor provinges in 223-<br>181                         | Сред и изпранения на таки     Сокрадат предоставляные документа примения сред на нарушен в Сокрадат предоставляные документа примения сред на нарушен в Сокрадат предоставляные документа примения сред научиента примения сред нарушен в Сократ подпастиения документа на нарушен в Сократ подпастиения документа на нарушен в Сократ подпастиения документа на нарушен в Сократ подпастиения документа на нарушен в Сократ подпастиения документа на нарушен в Сократ подпастиения документа на нарушен в Сократ подпастиения документа на нарушен в Сократ подпастиения документа на нарушен в Сократ подпастиения документа на нарушен в Сократ подпастиения сокумента на нарушен в Сократ подпастиения документа на нарушен в Сократ подпастиения документа на нарушен в Сократ подпастиения сокумента на нарушен в Сократ подпастиения сокумента на нарушен в Сократ подпастиения сокумента на нарушен в Сократ подпастиения сокумента на нарушен в Сократ подпастиения сокумента на нарушен в Сократ подпастиения сокумента на нарушен в сокумента на нарушен в Сократ подпастиения сокумента на нарушен в сокумента на нарушен в сокумента на нарушен в сокумента на нарушен в сокумента на нарушен в сокумента на нарушен в сокумента на нарушен в сокумента на нарушена на нарушена на       |
| Noncommon promision                                     | # Althouse a subject to the subject to the subje    |
| Paproine                                                | Discovere Description (Description Description Descrip |
| Дрернечты из енециал. У<br>систем                       | Januari ecustaines                                                                                                    |
| Oneila (                                                |                                                                                                    |
| Valgania manar (III)                                    | Обязательства по заявке и условные обязательства                                                                                                    |
| Max opposition of P                                     | Onestermines to growty                                                                                                    |
| Mar political sensite                                   | Disservation * Happenets samely                                                                                                    |
| Departer spagnonises are<br>backnowed in hittichestates |                                                                                                    |

4. Откроется карточка заявки на поставку товара (выполнение работ, оказание услуг). Заполните обязательные поля (сведения о заявке; сведения о сроке исполнения заявки; сведения о товарах, работах, услугах); нажмите кнопки «Сохранить» и «Подписать в ЭДО и направить».

|   | Сехранить        | Сформировать печатную форму | Удалить            | Подлисать в 3дЮ и направить |
|---|------------------|-----------------------------|--------------------|-----------------------------|
| 1 | Быгрузить заявку |                             | ся к обязательству | 2                           |
| L |                  |                             |                    |                             |

После подписания заявки в сервисе ЭДО автоматически будет создано соответствующее обязательство для исполнения.

# 4.3 Просмотр истории заявки на поставку товара, выполнение работ,

#### оказание услуг

#### Для просмотра истории заявки на поставку товара, выполнение услуг:

- 1. В Личном кабинете перейдите в раздел «Исполнение договоров», далее «Реестр заявок» и откройте карточку заявки;
- 2. Перейдите во вкладку «История заявки».
- 3. Откроется список всех событий заявки с указанием времени, пользователя и статуса.

| Панорана                      | История заявки на поста         | вку топары (нытколонные работ,                                                                                  | onaldowe (Cript) |                                          | 4.0                        |
|-------------------------------|---------------------------------|----------------------------------------------------------------------------------------------------|------------------|------------------------------------------|----------------------------|
| 8                             | · Province annungs - Obsor      | 1944-195                                                                                                    |                  |                                          |                            |
| Правона Алиссиадо<br>Струшена | Disert strates - Fail           | noone e noone e que a composition de la composition de la composition de la composition de la composition de la | -                |                                          |                            |
| Others programming a MdS      |                                 |                                                                                                    |                  |                                          |                            |
| Фитралы в реготры             | Ara e speso                     | Ten collumna                                                                                                    | Konnergoil       | flowersee                                | Октус общало после событие |
| Noncassia geographie          | 18/08/2019 15:52 G/TC +40.005   | Подучание отдоной контанта                                                                                      | Inserver         | <b>Бларатод портала (автомиточеско</b> б | Thursnave                  |
| Pancip samples                | 10.00.2018 (755) 0.0TE +(81.00) | Henunipolatele mazacalem                                                                                        |                  |                                          | Сформировна                |
| Ротонные обрановыте           | 98.08.3019-17.51 (UTE +83.00)   | Социни объекта                                                                                                  |                  |                                          | Biguargatheee              |

# Работа с требованиями об уплате неустоек

#### Этапы работы с выполнением требований об оплате неустоек:

- 1. На этапе исполнения договора Заказчик/ Исполнитель, в случае необходимости, формирует и подписывает в ЭДО карточку с требованиями об оплате неустоек;
- 2. Подписанная карточка поступает Заказчику/ Исполнителю. Заказчик/ Исполнитель подтверждает получение документа в ЭДО;
- 3. Заказчик/ Исполнитель выполняет обязательства об оплате неустоек, формируя и подписывая соответствующие документы исполнения договора.

# 5.1 Подписание карточки требований об оплате неустоек от Заказчика

- 1. В Личном кабинете сервиса СКД войдите в раздел «Неустойки», далее «Требования об оплате неустоек»;
- 2. Нажмите на номер документа;

| 🕼 панорама                        |   | Требонания об | уплан не    | Actoric -                                   |                                           |                    |            |              |        | <b>E</b> (       |
|-----------------------------------|---|---------------|-------------|---------------------------------------------|-------------------------------------------|--------------------|------------|--------------|--------|------------------|
| Name Antonia                      | 0 | ter a O       | вісанын тре | бована 🗍 Искулира трабована                 |                                           |                    |            |              |        |                  |
| Отына документали ( 300           |   | -             | Garge 1     | Neuroscient descention (                    | Peorpenal using norporal/PC/ by providing | Are .              | Cytone 1   | laaree       |        | Roseneres 1      |
| Designatia n geronepia            |   |               | Палкне      | 35                                          | / 2007                                    | 30/072019 (MOK     | 3 005.00   | NO "Jacobon" |        | "annowing"       |
| Personal generation               |   |               | Parysen     | Ω.                                          | (111113)                                  | 26062019/0406      | 209 000.08 | AD "Seagnee" |        | 000 Nousseens*   |
| Papernian                         |   | 108.528       | Oversee     | 1                                           | / 125.123                                 | 17.052019.0400     | (40 000 km | AD "Basenee" |        | 000 "Honowernen" |
| Tpettoneers of years<br>onyclass. |   | 14            | Гарнони     | ыграф 33 нен дулжащен ослужения<br>кондовля | 2.00.20100119                             | 96/02/2219 (54/04) | 108.00     | 10"384848"   |        | 000 "Remainment" |
| Допроветь на рекотом<br>силтем    | × |               |             |                                             |                                           |                    |            |              | Securi |                  |

3. Внизу страницы напротив документа «Печатная форма заявки на исполнение» в столбце «Карточка в ЭДО» нажмите на ссылку «Перейти»;

| Research 1                                                                          | eyan (                                                                                                    | Are pleases | (Letanova )                             | 3-00<br>A01-00-000 | Ciopenal<br>Investigations | Raprovan e<br>NJO | Und conversion and       |
|-------------------------------------------------------------------------------------|----------------------------------------------------------------------------------------------------|-------------|-----------------------------------------|--------------------|----------------------------|-------------------|--------------------------|
| Пенатная форма трябования об игтого неротойон № 1 от 10.01.000                      | Residual paper petrasest of second seymptics (#1) in 2022,211(.pdf)                                           | 90.07.2015  | Postance K. B.                          |                    | 2mailton                   | ngalis            | Окарыт пересана<br>и 350 |
| Панатная форме "Лист надполные пребоявание об отлате неутойно" М<br>К от 16.07.2010 | (best numbers), but regurants<br>on tradination of structure significant $M^{\frac{1}{2}}$ at 33.3720 (struct | \$0.07.0719 | Despartop riopraila<br>Jamituativoeccoi |                    | Savasnan.                  |                   |                          |
|                                                                                     | Samooil source 2                                                                                              |             |                                         |                    |                            |                   |                          |
|                                                                                     |                                                                                                    |             |                                         |                    |                            |                   |                          |
| Representation of the desired state of the second state                             |                                                                                                    |             |                                         |                    |                            |                   |                          |

- 4. Во всплывающем окне подтвердите действие (кнопка «Подтвердить»);
- 5. Откроется страница авторизации сервиса ЭДО. После входа в Личный кабинет (по логину/паролю, указанным при регистрации в сервисе ЭДО, или по электронной подписи) откроется карточка сформированного документа с возможностью подтверждения его получения.

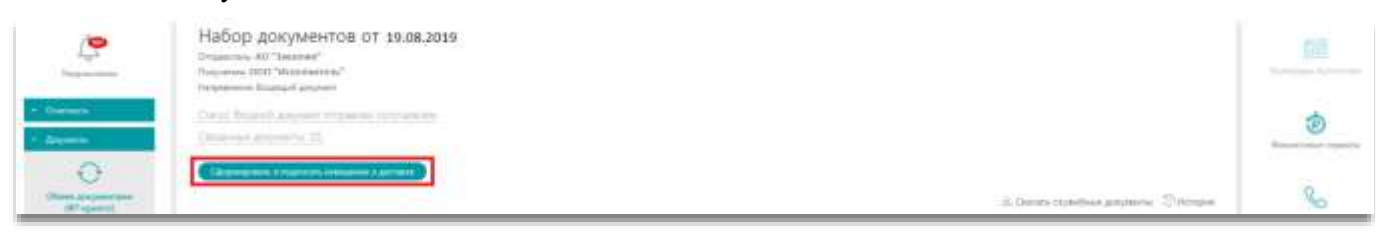

Карточка требований будет подписана.

Система автоматически создает «фактическое обязательство» (исполнение обязательства типа «Оплата неустойки»), и оно отображается в разделе «Исполнение обязательств» в карточке графика исполнения договора в разделе «Требования об уплате неустойки». Процесс исполнения обязательств типа «Оплата неустойки» включает формирование и подписание «платежных документов».

# <u>5.2 Формирование карточки требований об оплате неустоек</u> Заказчику

- 1. В Личном кабинете сервиса СКД войдите в раздел «Контракты и договоры», далее «Реестр договоров по 223-ФЗ»;
- 2. Нажмите на ссылку «График исполнения» по нужному договору;
- 3. Перейдите во вкладку «Исполнение обязательств», далее в разделе «Требование об уплате неустоек заказчику (третьим сторонам)» нажмите кнопку «Создать».

| нанорама                                      | Карточка договора<br>Исполнение дотовора Се | по позиции 1 плана<br>вание (1862919 (Мск) | закупон              |                          |                    |                         |                        | L |
|-----------------------------------------------|---------------------------------------------|--------------------------------------------|----------------------|--------------------------|--------------------|-------------------------|------------------------|---|
| Понамит, торочы, ролжин<br>Спитанчый датемиры | annense Otwerse (an<br>Peecip jamitie       | imui Otean-sumai                           | Elitpatine el revent | Parazoonen afinarionarti | Силитика истолиния | Заведление с ратодовное | Tains                  |   |
| Требования об упла                            | те неустоек заказчи                         | жу (третьим стороь                         | ам)                  |                          |                    |                         |                        |   |
|                                               |                                             |                                            |                      |                          |                    |                         | Concerne and Concerned |   |

4. В карточке «Требование об оплате неустойки» нажмите кнопку «Выбрать обязательство» по которому будет предъявлена неустойка.

| Сведения об обязател                                                                                                    | истве и договоре                       |        |
|----------------------------------------------------------------------------------------------------|----------------------------------------|--------|
| Номер датехора/Номер датеся<br>Предног датехора: Поцастало                                                                                                    | perior BACC (pellin y)<br>unit (pCryst |        |
| Обнальника па договару                                                                                                    |                                        |        |
| intern .                                                                                                    |                                        |        |
|                                                                                                    | Obstatement                            | Charge |
| Saturdal on Indiana                                                                                                    |                                        |        |
|                                                                                                    |                                        |        |
| falses provide the statement                                                                                                    |                                        |        |
| Barlante alles anno me                                                                                                    |                                        |        |
| Contraction of the local division of the local division of the loc |                                        |        |
| A REPORT OF LEAST                                                                                                    |                                        |        |
| Teet                                                                                                    |                                        |        |

5. Заполните подразделы «Сведения о требовании», «Сведения о претензионной работе», «Сведения об исполнении обязательства уплаты неустойки». Нажмите кнопку «Сохранить», далее «Подписать в ЭДО и направить».

| Панорана               | Tpeoparate of ontate rescrollor<br>NT = 3.00.2011 (Reservationed |                             |           | 1.0                       |
|------------------------|------------------------------------------------------------------|-----------------------------|-----------|---------------------------|
| Officer (Property) Per | ma fajamas                                                       |                             |           |                           |
|                        |                                                                  |                             |           |                           |
| Добавление файла       |                                                                  |                             |           |                           |
| Hamman                 |                                                                  |                             |           |                           |
|                        |                                                                  | in the                      | <br>Adams |                           |
|                        | Otere                                                            |                             |           |                           |
| ( <u>)</u>             | m.                                                               | Сформаровать селоторы форма | faren i   | Pressure a X4D a removers |
|                        | alar a Gabeli inmaniat                                           |                             |           |                           |

- 6. Во всплывающем окне подтвердите действие (кнопка «Подтвердить»);
- 7. Откроется страница авторизации сервиса ЭДО. После входа в Личный кабинет (по логину/паролю, указанным при регистрации в сервисе ЭДО, или по электронной подписи) откроется карточка сформированного документа с возможностью его подписания.

| - menanti | [StrephenCamperer] |                                              |
|-----------|--------------------|----------------------------------------------|
| + Area    |                    | — 11. — сулорон — А. Олона диринна. 🗇 Истрия |
| 0         | Документы          |                                              |

Созданная карточка требований об оплате неустоек отобразится в разделе «Неустойки» в подразделе «Требования об оплате неустоек» и будет направлена Заказчику на подпись.

# 5.3 Отмена требований об оплате неустоек

Если на этапе исполнения договора Исполнитель формирует и подписывает в ЭДО карточку с требованиями об оплате неустоек, то он может отменить требование в статусе «Направленное».

#### Для отмены требования об оплате неустоек:

- 1. В Личном кабинете сервиса СКД войдите в раздел «Неустойки», далее «Требования об уплате неустоек» (в строке поиска выберите чек-бокс «Исходящие требования»);
- 2. Нажмите на «Номер документа» по нужному договору;

| 🕅 Панорана                        | Треболания об уплане неустоек                             |                   |           |               |        | 1 0             |
|-----------------------------------|-----------------------------------------------------------|-------------------|-----------|---------------|--------|-----------------|
| Отнени документации с 3400        |                                                           |                   |           |               |        |                 |
| Nerrantus apromas (*)             | Press 0 C Brittlehrer (Boldensen D) Woodware (Belinnese   |                   |           |               |        |                 |
| Himmenel generation - Y           |                                                           |                   |           |               |        |                 |
| Seguritar v                       | Handpunners Carps Handpunner Managements Carps Statements | actual arriver of | (genet.)  | Jacornes      |        | Recentres 1     |
| Tpedosaeus of yrzane<br>seycrose  | Tonyees 1.                                                | 26,00,2019 (MCK)  | 20 006 00 | WO "Janatron" |        | 000 Wolasemans" |
| Approximation and a second second |                                                           |                   |           |               | Script |                 |

3. Во вкладке «Общие сведения» внизу страницы нажмите кнопку «Отменить требование».

| Отменить требование | Вернуться к графику исполнения |
|---------------------|--------------------------------|
|                     |                                |

- 4. Укажите основание отмены, прикрепите документ;
- 5. Нажмите кнопку «Подтвердить».

| Панарама                     | Tpebolance ob onkate reg<br>Michill in 1786200 Person                                                                                                    | colina.                                                |                      |                |                        |         | 4                   |  |
|------------------------------|----------------------------------------------------------------------------------------------------|--------------------------------------------------------|----------------------|----------------|------------------------|---------|---------------------|--|
| Taxone é successe            | Oliveranties have                                                                                                    | подтверждение отмены треоования оо уплате<br>неустойки |                      |                |                        |         |                     |  |
| Bargthronian remaining the   |                                                                                                    | Основние влаены                                        |                      |                |                        |         |                     |  |
| Others and here have a state | Discontener das a presentation of the second second | Internet annual of Press.                              |                      |                |                        |         |                     |  |
| Kompathe a primage -         |                                                                                                    | California and California                              |                      |                |                        |         |                     |  |
| Feerry annualizes no         |                                                                                                    | Bufepre 4aili                                          |                      |                |                        |         |                     |  |
| 332-03                       | Hatamataane 7                                                                                                    | Balligare strafta (geo data                            | - 10 er              | Sue gaughearte | Congester<br>movigadas | a lilli | Man anna anna       |  |
| Particip American Streets    | Revenues deputy specialisms and o<br>very tradien for 121.123 or 17.05.201                                                                                                    |                                                        |                      |                | Zangaine               | -       | /logtation<br>maile |  |
| Waterman Margaette 5.0       | Revenues dispute 'Next reprintees<br>specification of dispate separation'                                                                                                    | an this inclusion                                      | Tarrent Street areas |                | lanne                  |         |                     |  |

Далее отмену требования необходимо подписать в сервисе ЭДО. После подписания в ЭДО требование об уплате неустойки переходит в статус «Отменена».

Панорама

# <u>Работа с запросами на разъяснение заявок на поставку</u> <u>товаров/требований об оплате неустоек</u>

#### Исполнитель может направить Заказчику запрос на разъяснение:

- Заявки на поставку товара (выполнение работ, оказание услуг);
- Требования об оплате неустойки.

#### Для создания разъяснения или комментария, необходимо:

1. В личном кабинете выбрать «Исполнение договоров» и перейти в «Реестр заявок». Выберите требуемый документ и нажмите на его номер.

| (5) пакорана                       | Ресстр заннок                                                                                                    |                |                              |                                                                |                     |               |                   |                   | 1 0            |
|------------------------------------|----------------------------------------------------------------------------------------------------|----------------|------------------------------|----------------------------------------------------------------|---------------------|---------------|-------------------|-------------------|----------------|
|                                    | mail w                                                                                                    |                |                              |                                                                |                     |               |                   |                   |                |
| Pipanesa Antochogia<br>Dagrama     | C Deconum 💌 Honopoure                                                                                                    |                |                              |                                                                |                     |               |                   | Research          | ( Income       |
| Disercente e protecte da 203       | Ramon generation and the start of the start of the start | Corpc          | Hanaparaanan<br>alkaannooren | Рессрояний интер<br>доснор (СРС) / Вор размий<br>налер доснора | Driv.               | Sectors 1     | Reas              | eren ( Deparere ) | Reparent 1     |
| Ротоннов дотограф —<br>Ристр замок | 100238                                                                                                    | ( Octowpostawa | Cestalencies                 | 12014                                                          | VR06.2018<br>(MCR)  | 40.°5aaceen*  | 000 "Hozowanara"  | 000 "Renewaters"  | NO "Assistant" |
| Изланные областают                 | 1000230                                                                                                    | -t Opiniquiane | Ofesarenuitee                | z Jarre                                                        | 12.06.2018<br>(MOIC | AD "Sanaroot" | 000 "Himistering" | 000 "Vanskertens" | AU "Issanas"   |

2. В открывшемся окне «Запросы и разъяснения» отображены созданные разъяснения и комментарии, также можно создать новые разъяснения и комментарии - для этого следует нажать на кнопку «Отправить запрос».

| Панорама                       | Запросы и развисиении                                   |                   |                                    |      | 1.6            |
|--------------------------------|---------------------------------------------------------|-------------------|------------------------------------|------|----------------|
| 8                              | Алтонно довата Общоточно                                |                   |                                    |      |                |
| Ryanami Adaringga<br>Caprimina | Thus course Paratolisers converges                      | Acceptani Santani |                                    |      |                |
| Rangantu nacionalem - 1        | Разъяснения и комментарии                               |                   |                                    |      |                |
| Perceptaneous                  | Hole Competent                                          | Are solutions     | Antonia                            | *alm | Persenang or g |
| Personne of canalaria          | 1000001 Calgarese o delates na rotrolmenes da accesses. | 14.05.2010        | Passadot Electration Estimicanoppe |      |                |
| Дануманы келеленик             |                                                         | Productor -       | Longing Processing Processing      |      |                |
| Pigendes -                     | Organis aga                                             |                   |                                    |      |                |

3. Введите текст уведомления в появившемся окне. Далее нажмите на кнопку «Сохранить».

| Сохранить | К списку разъяснений |
|-----------|----------------------|
|           |                      |

4. При необходимости добавления файла, нажмите на кнопку «Выберите файл». Далее нажмите на кнопки «Сохранить» и «Направить».

| Добавление файла |            |               |                    |
|------------------|------------|---------------|--------------------|
| Налинчавания     |            | Выберите файл | Добовить           |
| Отмена           |            |               |                    |
| Сокранить        | Hanpatisms | к             | стиску разъясноний |

## Добавление сведений о привлечении субподрядчиков на этапе

### исполнения договора

В случае если Заказчиком в условиях исполнения договора была указана информация о возможности привлечения третьих сторон или необходимости предоставления сведений о привлечении субподрядчиков, то на этапе исполнения договора Исполнитель указывает данную информацию и имеет возможность добавить субподрядчика.

#### Для добавления сведений о привлечении субподрядчиков:

- 1. В Личном кабинете перейдите в раздел «Контракты и договоры», далее в подраздел «Реестр договоров по 223-ФЗ» и откройте карточку исполняющегося договора;
- 2. Перейдите во вкладку «Исполнение обязательств»; в нижней части страницы в блоке «Сведения о привлечении субподрядчиков» нажмите кнопку «Добавить субподрядчика».

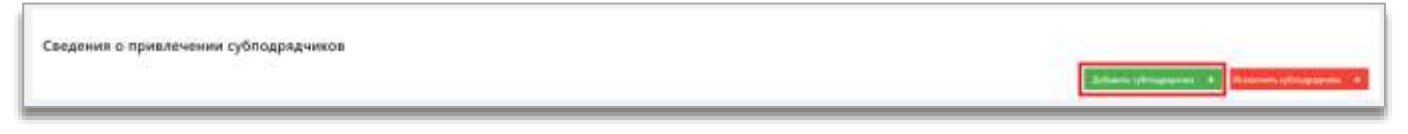

3. Заполните открывшуюся карточку документа «Решение о привлечении субподрядчика». Укажите номер документа, дату документа, сведения о субподрядчике, группы доступа и подписантов.

| 🕅 пакорама                                                                                                    | Э Рецичие в прилачения субосодалника по горищии Т плана занутся (Фермирокание)<br>Фермиение допосо (Моналич) (Монали (Монали) | 1 | 1 |
|----------------------------------------------------------------------------------------------------|----------------------------------------------------------------------------------------------------|---|---|
| Herenand ground - Here                                                                                                    | many disarca (b Art) many disarga (b) - Depart element                                                                        |   |   |
| Diser stance Co                                                                                                    | ne salas prijuša - Arman prijuša                                                                                              |   |   |
| Сведения об обязате                                                                                                    | альстве и договоре (основание)                                                                                                |   |   |
| Идантификатор документа: П<br>Намер догохори/Намер дого<br>Прадмат догохори УУ///2<br>Обазатильства: Гатахори и<br>Обазатильства: Гатахори и | nestan<br>wegene ΦMCC 1γ<br>Γραφιαίαταται η θατιζείαναια                                                                      |   |   |

4. После заполнения всех обязательных полей нажмите кнопку «Сохранить», далее «Подписать в ЭДО».

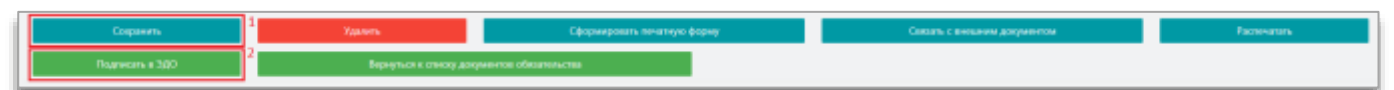

5. Во всплывающем окне подтвердите действие (кнопка «Подтвердить»). Откроется страница авторизации сервиса ЭДО. После входа в Личный кабинет откроется карточка сформированного документа с возможностью его подписания.

После подписания документа сведения о субподрядчике отобразятся в карточке договора во вкладке «Исполнение обязательств».